# 4. Alignment and Troubleshooting

# 4.1 Alignment and Adjustments

This chapter describes the main functions for service, such as the product maintenance method, the test output related to maintenance and repair, Jam removing method, and so on. It includes the contents of manual.

# 4.1.1 Control Panel

The ML-1910/2825/2850 series printers have 3 keys(1910/2525) or 2 keys (2580N) and 2 LEDs. The 'User Interface' module handles the processing of the 'Key Press' and 'LED control' at different states of the machine.

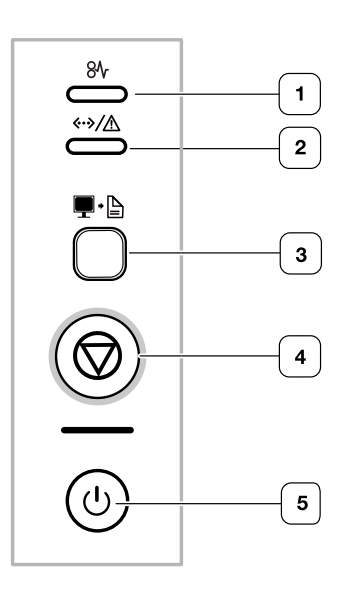

| 1 | 84                       | Jam           | Shows the status of jam occurance of your machine.                                                                                                    |  |  |  |  |
|---|--------------------------|---------------|----------------------------------------------------------------------------------------------------|--|--|--|--|
| 2 | «·»/ <u>/</u>            | Online/ Error | Shows the status of your machine.                                                                                                    |  |  |  |  |
| 3 | <b>₽</b> •≧ <sup>a</sup> | Print Screen  | <ul> <li>Prints the displayed screen in the monitor.</li> <li>* In ML-2580 Series, this button ( ) works differently. It prints a demo page by pressing this button only.</li> </ul> |  |  |  |  |
| 4 | $\bigcirc$               | Cancel        | Stops an operation at any time and there are more functions.                                                                                                    |  |  |  |  |
| 5 | ٢                        | Power         | You can turn the power on and off with this button.                                                                                                    |  |  |  |  |

a. ML-1910 Series, ML-2525 Series only.

# 4.1.2 Understanding The Control Panel

The color of the LEDs indicates the machine's current status.

| LED              | STATUS |          | DESCRIPTION                                                                                                    |  |  |
|------------------|--------|----------|----------------------------------------------------------------------------------------------------|--|--|
| Jam<br>8∿r       | Orange | On       | A paper jam has occurred.                                                                                                    |  |  |
| Online/<br>Error | Off    |          | <ul> <li>The machine is off-line.</li> <li>The machine is in power saver mode.<br/>When data is received, it switches to on-line automatically.</li> </ul>                                                                                                    |  |  |
|                  | Green  | On       | <ul><li>The machine is in power saver mode.</li><li>The machine is on-line and can receive data from the computer.</li></ul>                                                                                                    |  |  |
|                  |        | Blinking | <ul> <li>When the LED slowly bilnks, the machine is receiving data from the computer.</li> <li>When the LED rapidly blinks, the machine is printing data.</li> </ul>                                                                                                    |  |  |
|                  | Red    | On       | <ul> <li>The cover is opened. Close the cover.</li> <li>There is no paper in the tray. Load paper in the tray.</li> <li>The machine has stopped due to a major error.</li> <li>Your system has some problems. If this problem occurs, contact your service representative.</li> <li>A toner cartridge has almost reached its estimated cartridge lifea.</li> </ul>                        |  |  |
|                  |        | Blinking | <ul> <li>A minor error has occurred and the machine is waiting for the error to be cleared. When the problem is cleared, the machine resumes.</li> <li>Small amount of toner is left in the cartridge. The estimated cartridge life of toner is close. Prepare a new cartridge for replacement. You may temporarily increase the printing quality by redistributing the toner.</li> </ul> |  |  |

# 4.1.3 JAM Removal

### 4.1.3.1 Clearing Paper Jams

If a paper jam occurs, the LED on the control panel lights orange. Find and remove the jammed paper. To resume printing after clearing paper jams, you must open and close the front cover.

#### In tray 1

1. Open and close the front cover. The jammed paper is automatically ejected from the machine. If the paper does not exit, go to the next step.

#### 2. Pull out tray.

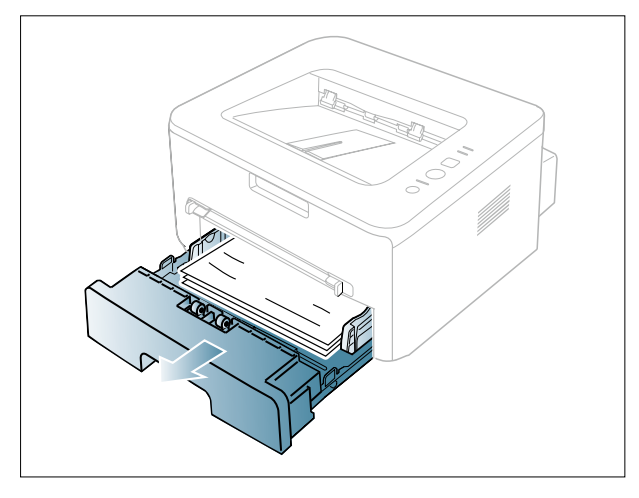

3. Remove the jammed paper by gently pulling it straight out.

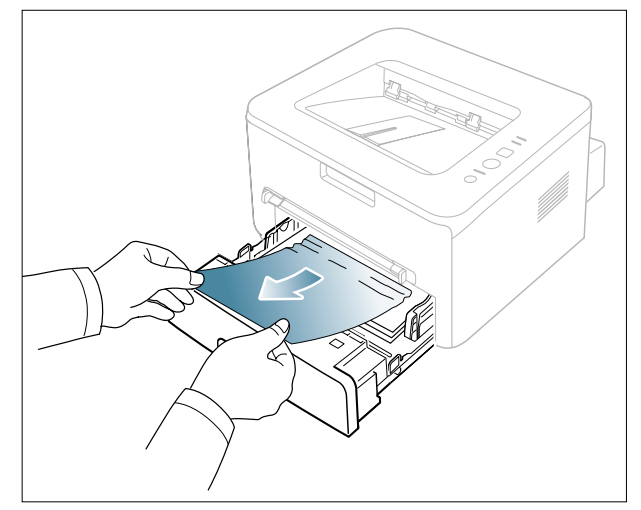

If the paper does not move when you pull, or if you do not see the paper in this area, check the fuser area around the toner cartridge.

4. Insert tray back into the machine until it snaps into place. Printing automatically resumes.

#### In the manual tray

1. If the paper is not feeding properly, pull the paper out of the machine.

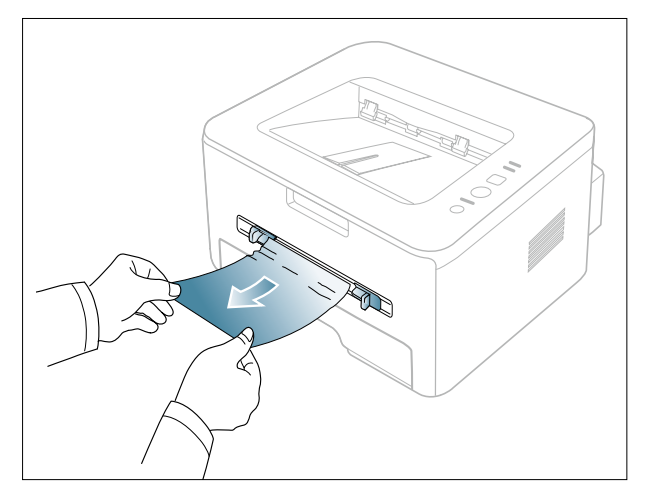

2. Open and close the front cover to resume printing.

#### Inside the machine

1. Open the front cover and pull the toner cartridge out, lightly pushing it down.

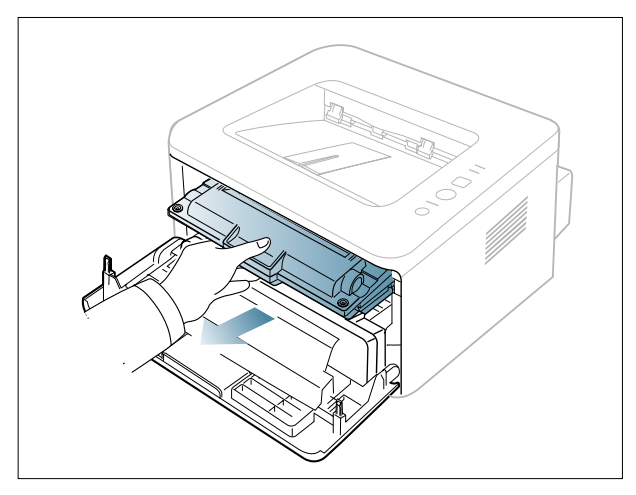

2. Remove the jammed paper by gently pulling it straight out.

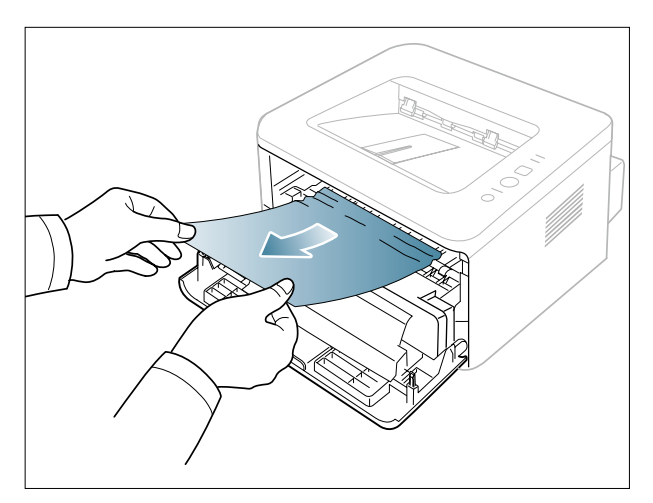

3. Insert the toner cartridge and close the front cover. Printing automatically resumes.

#### In exit area

- 1. Open and close the front cover. The jammed paper is automatically ejected from the machine. If you do not see the jammed paper, go to next step.
- 2. Gently pull the paper out of the output tray.

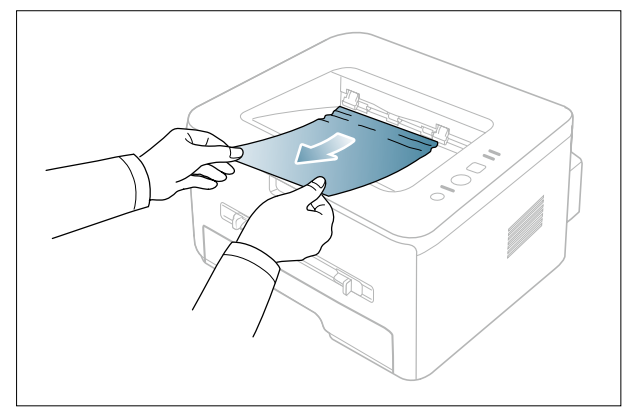

If you do not see the jammed paper or if there is any resistance when you pull, stop and go to the next step.

- 3. Open the rear cover.
- 4. Pull the pressure levers down and remove the paper.

Return the pressure levers to their original position.

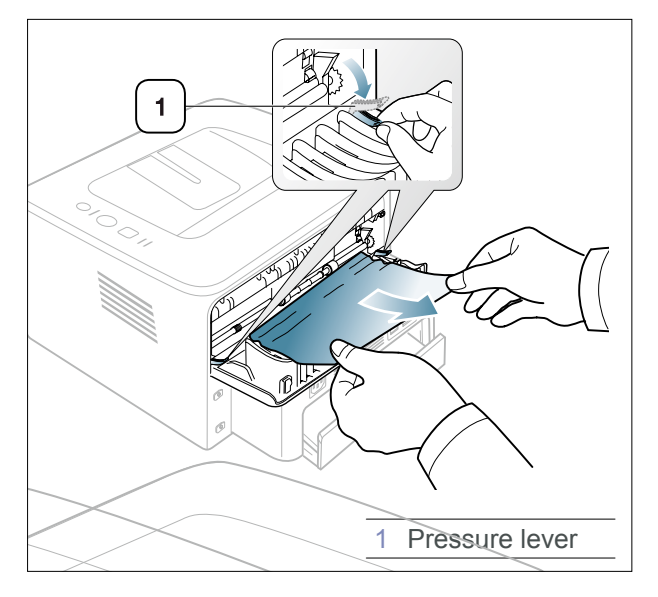

If you do not see the jammed paper, go to next step.

5. Pull the fuser cover levers down and remove the paper. Return the fuser cover levers to their original

position..

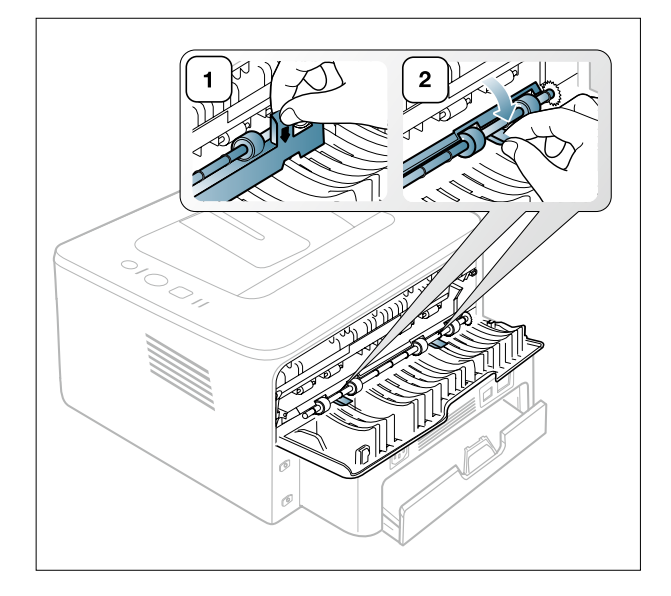

- 6. Close the rear cover.
- 7. Open and close front cover, printing automatically resumes.

# 4.1.4 Printing a report

This product provides several printable reports for maintenance purposes. These reports can be used to aid the diagnosis of print quality problems.

By pressing the Cancel button, you can print these reports.

| Report                                                              | Description                                                                                                    | How to print                                                                                                   |
|---------------------------------------------------------------------|----------------------------------------------------------------------------------------------------|----------------------------------------------------------------------------------------------------|
| Printing demo page                                                  | Print a demo page to make sure that the machine is operating correctly.                                                                          | In Ready mode, press and hold this button for about 2 seconds until the status LED blinks slowly, and release. |
| Printing configuration sheet                                        | Print a configuration page to view current printer settings, or to help troubleshoot printer problems.                                           | In Ready mode, press and hold this button for about 5 seconds until the status LED blinks fast, and release.   |
| Printing a cleaning sheet                                           | If you are experiencing blurred or<br>smeared printouts, you can clear<br>the problem by printing a cleaning<br>sheet, provided by your machine. | In Ready mode, press and hold this button for about 8 seconds until the status LED blinks fast, and release.   |
| Printing a supply<br>information<br>report and event log<br>report. | Print a supply information report<br>to view supply life indicators and<br>event log report to view error log,<br>count.                         | In Ready mode, press and hold this button for about 10 seconds until the status LED blinks fast, and release.  |

# Demo Page

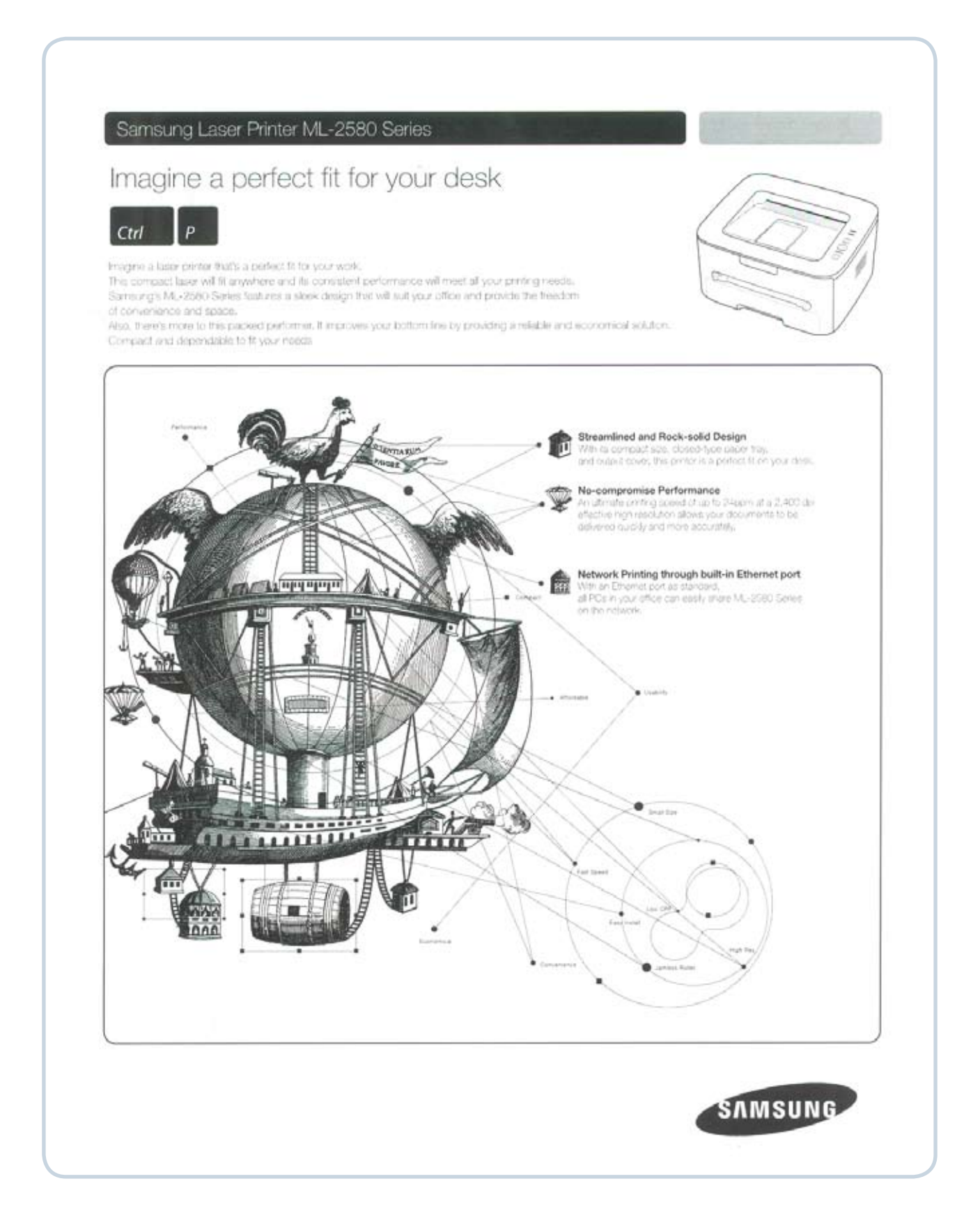

# Configuration Reprot

| odel Name       : ML-2580N         Product Information         achine Serial Number       : 22M3B1BS400061T         nstalled Date       : 2009-04-15         otal Memory Size       : 64 MB         'irmware Versions       : 0.1.00.24 04-09-2009         irmware Version       : 0.2.04         CLSE Version       : PCL5 5.93 03-19-2009         CLXL Version       : PCL5 5.93 03-21-2009         PSON Version       : IBM/EPSON 5.20 02-03-2009         PL Version       : V4.00.71(ML-2580N) 03-25 -2009         PAddress       : 192.0.0.192         ubnet Mask       : 255.255.0         efault Gateway       : 192.0.0.192         Pv6 Config       : Route         ink-local Addr       :         urrent Ethernet Speed       : Auto         'anual Addr       : 20         apacity       : 2.5 K         erial-No       : CRUM-09050733031         'M Counter       : 7124(impressions)       7124(sheets)         implex Print Count       : 7124(impressions)       7124(sheets)                                                                                                    | Configuration                                                                                                    | Report                                                                                                    |
|----------------------------------------------------------------------------------------------------|----------------------------------------------------------------------------------------------------|----------------------------------------------------------------------------------------------------|
| Product Informationachine Serial Number: 22M3B1BS400061Tnstalled Date: 2009-04-15itmware Versions: 64 MBirmware Version: 0.02.04CLSE Version: PCL5E 5.93 03-19-2009CLX Version: PCL5E 5.93 03-12.009PSON Version: IBM/EPSON 5.20 02-03-2009PL Version: SPL 5.32 01-03-2008Metwork Information: 0.01.100.192IC Firmware Version: V4.00.71(ML-2580N) 03-25 -2009PL Version: SPL 5.32 01-03-2008Metwork Information: 0.01.192IC Firmware Version: V4.00.118IC Firmware Version: 255.255.255.0efault Gateway: 192.0.0.192Pv6 Config: Routeink-local Addr:ink-local Addr:uurrent Ethernet Speed: Autocartridge Information: 20oner Remaining: 28 % (P7.18)age Counts: 20apacity: 2.5 Kerial-No: CRUM-09050733031M Counter: 7124(impressions)implex Print Count: 7124(impressions)implex Print Count: 7124(impressions)                                                                                                    | Model Name : ML-2580N                                                                                                    |                                                                                                    |
| achine Serial Number<br>nstalled Date<br>installed Date<br>installed Date<br>it mware Version<br>imware Version<br>ingine Version<br>CLSE Version<br>CLSE Version<br>CLSE Version<br>CLSE Version<br>CLSE Version<br>CLSE Version<br>CLSE Version<br>IDE FON Version<br>IDE Forware Version<br>IC Firmware Version<br>AC Address<br>P Address<br>P Address<br>P Address<br>I 192.0.0.192<br>ubnet Mask<br>I 192.0.0.192<br>Version<br>IC Firmware Version<br>IC Firmware Ver | Product Information                                                                                                    | 1 - 1 -                                                                                                    |
| nstalled Date       : 2009-04-15         virmware Version       : 64 MB         virmware Version       : 0.02.04         CLSE Version       : PCL5e 5.93 03-19-2009         CLX Version       : PCL6 5.93 03-21-2009         PSON Version       : IBM/EPSON 5.20 02-03-2009         PL Version       : SPL 5.32 01-03-2008         Metwork Information       : V4.00.71(ML-2580N) 03-25 -2009         AC Address       : 00:15:99:46:00:1B         P Address       : 192.0.0.192         ubmet Mask       : 255.255.0         efault Cateway       : 192.0.0.192         Pv6 Config       : Route         ink-local Addr       : Auto         ink-local Addr       : Auto         iartridge Information       : 20         Oner Remaining       : 98 % (P7.18)         age Counts       : 20         apacity       : 2.5 K         erial-No       : CRUM-09050733031         M Counter       : 7124(impressions)       7124(sheets)         implex Print Count       : 7124(impressions)       7124(sheets)                                                                                                    | Machine Serial Number                                                                                                    | : Z2M3B1BS400061T                                                                                                    |
| otal Memory Size: 64 MB'irmware Versions: 0S 1.01.00.24 04-09-2009ingine Version: 0.02.04CLSE Version: PCL55 5.93 03-19-2009CLXL Version: PCL6 5.93 03-21-2009PSON Version: IBM/EPSON 5.20 02-03-2009PL Version: SPL 5.32 01-03-2008Work Information: V4.00.71(ML-2580N) 03-25 -2009IC Firmware Version: V4.00.71(ML-2580N) 03-25 -2009AC Address: 192.0.0.192P Address: 192.0.0.192Pv6 Config: Routeink-local Addr: FE80::215:99FF:FE46:D1B/64tateful Addr:urrent Ethernet Speed: AutoCartridge Information: 20Padecounts: 2.5 Kerial-No: CRUM-09050733031Charter: 7124(impressions)Timblex Print Count: 7124(impressions)Timblex Print Count: 7124(impressions)Timblex Print Count: 7124(impressions)Timblex Print Count: 7124(impressions)Counter: 7124(impressions)Implex Print Count: 7124(impressions)Implex Print Count: 7124(impressions)Implex Print Count: 7124(impressions)Implex Print Count: 7124(impressions)Implex Print Count: 7124(impressions)Implex Print Count: 7124(impressions)Implex Print Count: 7124(impressions)Implex Print Count: 7124(impressions)Implex Print Count: 7124(impressions)                                                                                                    | Installed Date                                                                                                    | : 2009-04-15                                                                                                    |
| Immure Version       : OS 1.01.00.24 04-09-2009         ngine Version       : O.02.04         CLSE Version       : PCL6 5.93 03-19-2009         CLX Version       : PCL6 5.93 03-21-2009         PSON Version       : IBM/EPSON 5.20 02-03-2009         PL Version       : SPL 5.32 01-03-2008         Network Information       : V4.00.71(ML-2580N) 03-25 -2009         Ac Address       : 192.0.0.192         P Address       : 192.0.0.192         Pv6 Config       : Route         ink-local Addr       : FE80::215:99FF:FE46:D1B/64         tateful Addr       :         urrent Ethernet Speed       : Auto         Cartridge Information       : CRUM-09050733031         Oner Remaining       : 2.5 K         erial-No       : 7124(impressions)       7124(sheets)         M Counter       : 7124(impressions)       7124(sheets)                                                                                                    | Total Memory Size                                                                                                    | : 64 MB                                                                                                    |
| ngine Version       : 0.02.04         CLSE Version       : PCL56 5.93 03-19-2009         CLXL Version       : PCL56 5.93 03-21-2009         PSON Version       : IBM/EPSON 5.20 02-03-2009         PL Version       : SPL 5.32 01-03-2008         Metwork Information       : V4.00.71(ML-2580N) 03-25 -2009         AC Address       : 00:15:99:46:0D:1B         P Address       : 192.0.0.192         ubnet Mask       : 255.255.05         efault Gateway       : 192.0.0.192         Pv6 Config       : Route         ink-local Addr       : FE80::215:99FF:FE46:D1B/64         tateful Addr       :         anual Addr       :         urrent Ethernet Speed       : Auto         Config Information       : 20         apacity       : 2.5 K         erial-No       : CRUM-09050733031         CM Counter       : 7124(impressions)       : 7124(sheets)         implex Print Count       : 7124(impressions)       : 7124(sheets)                                                                                                    | Firmware Version                                                                                                    | : OS 1.01.00.24 04-09-2009                                                                                                    |
| CLSE Version       : PCL5e 5.93 03-19-2009         CLXL Version       : PCL5 5.93 03-21-2009         PSON Version       : IBM/EPSON 5.20 02-03-2009         PL Version       : SPL 5.32 01-03-2008         Wetwork Information       : V4.00.71(ML-2580N) 03-25 -2009         AC Address       : 00:15:99:46:00:1B         P Address       : 192.0.0.192         ubmet Mask       : 255.255.255.0         efault Gateway       : 192.0.0.192         ink-local Addr       : Route         ink-local Addr       : Auto         :anual Addr       : Auto         :artridge Information       : 20         :apacity       : 2.5 K         erial-No       : 7124(impressions)         ?124(sheets)       : 7124(impressions)         :implex Print Count       : 7124(impressions)         : 7124(sheets)       : 56(cheptric)                                                                                                    | Engine Version                                                                                                    | : 0.02.04                                                                                                    |
| CLLL Version       : PCL6 5.93 03-21-2009         PSON Version       : IBM/PSON 5.20 02-03-2009         PL Version       : SPL 5.32 01-03-2008         Network Information       : V4.00.71(ML-2580N) 03-25 -2009         IC Firmware Version       : V4.00.71(ML-2580N) 03-25 -2009         AC Address       : 00:15:99:46:00:1B         P Address       : 192.0.0.192         ubnet Mask       : 255.255.255.0         efault Gateway       : 192.0.0.192         Pv6 Config       : Route         ink-local Addr       : Route         anual Addr       :         urrent Ethernet Speed       : Auto         Cartridge Information       : 20         oner Remaining       : 2.5 K         erial-No       : CRUM-09050733031         VM Counter       : 7124(impressions)       7124(sheets)         implex Print Count       : 7124(impressions)       7124(sheets)                                                                                                    | PCL5E Version                                                                                                    | : PCL5e 5.93 03-19-2009                                                                                                    |
| PL Version       : Ibn/Erson 3:20 02-03-2009         PL Version       : SPL 5.32 01-03-2008         Wetwork Information       : V4.00.71(ML-2580N) 03-25 -2009         IC Firmware Version       : 00:15:99:46:0D:1B         P Address       : 192.0.0.192         Ubnet Mask       : 255.255.05         efault Gateway       : 192.0.0.192         Pv6 Config       : Route         ink-local Addr       : FE80::215:99FF:FE46:D1B/64         tateful Addr       :         urrent Ethernet Speed       : Auto         Cartridge Information       : 20         oner Remaining       : 2.5 K         erial-No       : CRUM-09050733031         W Counter       : 7124(impressions)       .7124(sheets)         implex Print Count       : 7124(impressions)       .7124(sheets)                                                                                                    | PCLXL Version                                                                                                    | : PCL6 5.93 03-21-2009<br>• TBM/FDSON 5.20 02-03-2009                                                                                                    |
| Network Information         IC Firmware Version       : V4.00.71(ML-2580N) 03-25 -2009         AC Address       : 00:15:99:46:0D:1B         P Address       : 192.0.0.192         ubnet Mask       : 255.255.0         efault Gateway       : 192.0.0.192         Pv6 Config       : Route         ink-local Addr       : FE80::215:99FF:FE46:D1B/64         tateful Addr       :         urrent Ethernet Speed       : Auto         Cartridge Information       : 20         oner Remaining       : 98 % (P7.18)         age Counts       : 20         apacity       : 2.5 K         erial-No       : CRUM-09050733031                                                                                                    | SPL Version                                                                                                    | : SPL 5.32 01-03-2008                                                                                                    |
| Cartridge Information<br>Voner Remaining : 98 % (P7.18)<br>age Counts : 20<br>apacity : 2.5 K<br>erial-No : CRUM-09050733031<br>CM Counter<br>implex Print Count : 7124(impressions) 7124(sheets)<br>(f(impressions) f(ichortr))                                                                                                    | NIC Firmware Version<br>MAC Address<br>IP Address<br>Subnet Mask<br>Default Gateway<br>IPv6 Config<br>Link-local Addr<br>Stateful Addr<br>Manual Addr<br>Current Ethernet Speed | : V4.00.71(ML-2580N) 03-25 -2009<br>: 00:15:99:46:0D:1B<br>: 192.0.0.192<br>: 255.255.255.0<br>: 192.0.0.192<br>: Route<br>: FE80::215:99FF:FE46:D1B/64<br>:<br>: Auto |
| oner Remaining       : 98 % (P7.18)         age Counts       : 20         apacity       : 2.5 K         erial-No       : CRUM-09050733031         W Counter       : 7124 (impressions)         implex Print Count       : 7124 (impressions)                                                                                                    | Cartridge Information                                                                                                    |                                                                                                    |
| age Counts : 20<br>apacity : 2.5 K<br>erial-No : CRUM-09050733031<br>                                                                                                    | Toner Remaining                                                                                                    | : 98 % (P7.18)                                                                                                    |
| apolity       : 215 m         erial-No       : CRUM-09050733031         CM Counter       : 7124(impressions)         implex Print Count       : 7124(impressions)         (M Counter       : 66(impressions)         (implex Print Count       : 66(impressions)         (implex Print Count       : 66(impressions)                                                                                                    | Page Counts                                                                                                    | : 20<br>• 2.5 K                                                                                                    |
| M Counter<br>implex Print Count : 7124(impressions) 7124(sheets)<br>(f(impressions) (f(impressions)) (f(impressions)) (f(impressi                                                                                                    | Serial-No                                                                                                    | : CRUM-09050733031                                                                                                    |
| implex Print Count : 7124(impressions) 7124(sheets)                                                                                                    | RM Counter                                                                                                    |                                                                                                    |
| information (interpretation) (interpretation)                                                                                                    | Simplex Print Count                                                                                                    | : 7124(impressions) 7124(sheets)                                                                                                    |
| implex Report Count : 66(impressions) 66(sheets)                                                                                                    | ormbrow tranc comme                                                                                                    | · 66(impressions) 66(sheets)                                                                                                    |

# Supplies Information Report

| Model Name : ML-2580N              |                                        |
|------------------------------------|----------------------------------------|
| Printer Information                |                                        |
| Total Page Count                   | : 7206                                 |
| Fuser Life<br>Transfer Roller Life | : 7206/50000 Page<br>: 7206/50000 Page |
| Pick-up Roller Life                | : 7206/50000 Page                      |
| Cartridge Information              |                                        |
| Toner Remaining                    | : 97 % (P9.92)                         |
| Equivalent Pages printed           | : 71 (pages)                           |
| Dot Counts                         | : 98570800                             |
| Page Counts                        | : 36<br>                               |
| Clear Toner                        | : 515 Sec, 965(Life Remaining)<br>: 0  |
| Replaced Toner Counts              | : 1                                    |
| Supplier ID<br>Capacity            | : PT252EXP<br>: 2.5 K                  |
| Supplier                           | : SAMSUNG(EXPORT)                      |
| Serial-No<br>Product Date          | : CRUM-09050733031<br>20090507         |
| Installed Date                     | : 2009.04.15                           |
| Toner Event Log                    |                                        |
| 01 : [09050733031] [Norm           | aal////] [36/0/0/0/0]                  |
| )3 : [09022759441] [Norm           | al/ / / ] [346/20/0/0/0]               |
| 04 : [09042373350] [Norm           | al/ / / ] [2758/0/0/0/0]               |
|                                    | //] [0/0/0/0/0]                        |
| o7 : [ ] [ / /                     | / / ] [0/0/0/0/0]                      |
|                                    | / / ] [0/0/0/0/0]                      |
|                                    | / / ] [0/0/0/0/0]                      |

# 4.1.5 Periodic Defective Image

If an image defects appears at regular intervals on the printed-paper, it is due to a faulty or damaged roller. Refer to the table below and check the condition of the appropriate roller.

| Roller Period (mm |        | Phenomenon                                    | Defective part  |  |
|-------------------|--------|-----------------------------------------------|-----------------|--|
| OPC Drum          | 75.6mm | White and Black Spots                         |                 |  |
| Developing Roller | 35mm   | White spot, Horizontal black band             | Topor Cortridgo |  |
| Charging Roller   | 37.5mm | Black Spot and line and periodic band         |                 |  |
| Supply Roller     | 49mm   | Periodic Band by little difference of density |                 |  |
| Transfer Roller   | 47mm   | Ghost, Damaged image by abnormal transfer     | Transfer roller |  |
| Pressure Roller   | 75.4mm | Background                                    | Fueer           |  |
| Fusing Roller     | 77.5mm | Black spot and image ghost                    | rusei           |  |

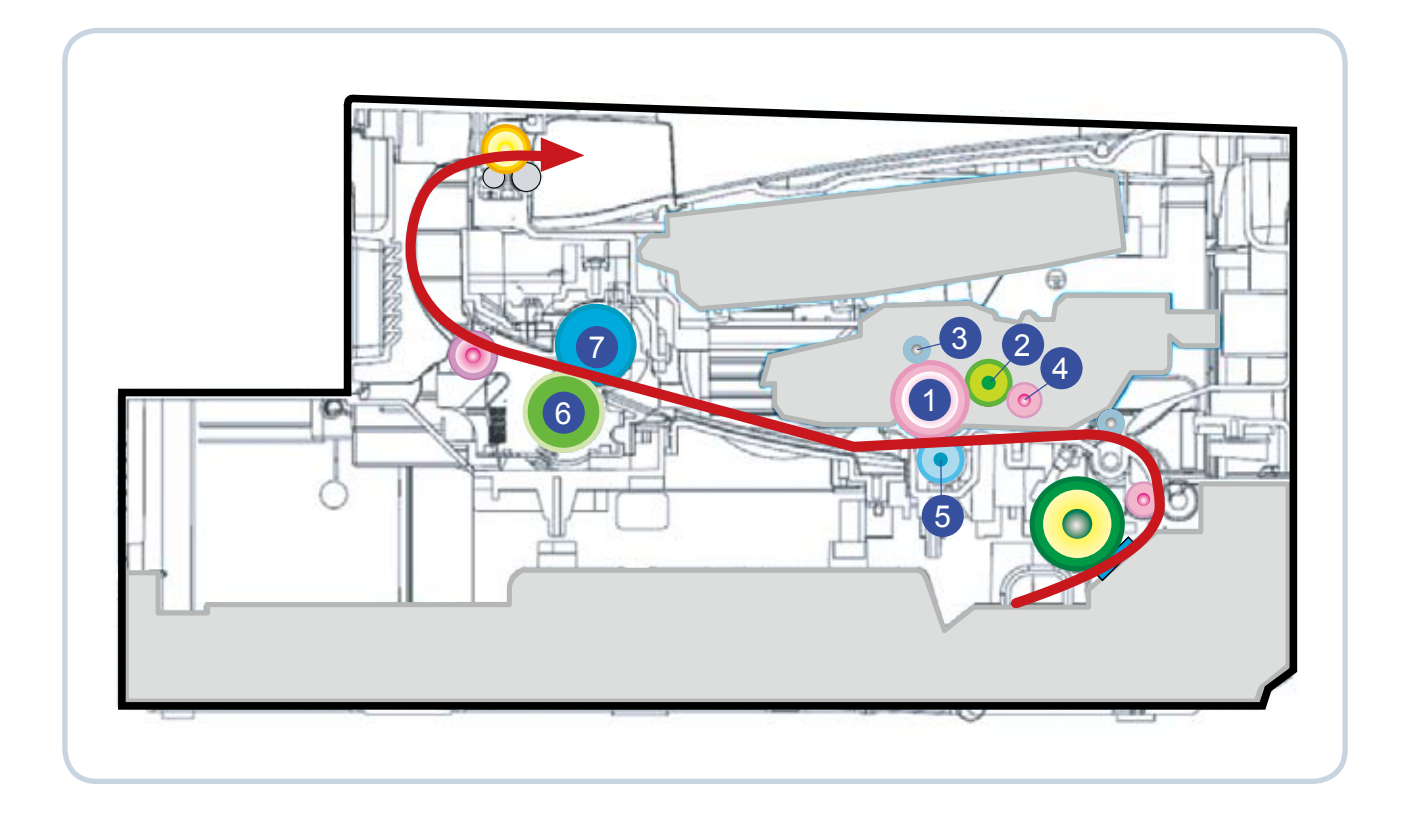

| 1 | OPC               | 5 | Tranfer roller  |
|---|-------------------|---|-----------------|
| 2 | Developing Roller | 6 | Pressure roller |
| 3 | Charging roller   | 7 | Fusing roller   |
| 4 | Supply Roller     |   |                 |

# 4.1.6 How to use DCU

### 4.1.6.1 DCU Setup

You can examine the malfunction of the printer. To perform DCU, remove the rear cover and connect the DCU on DCU con of the Main control board.

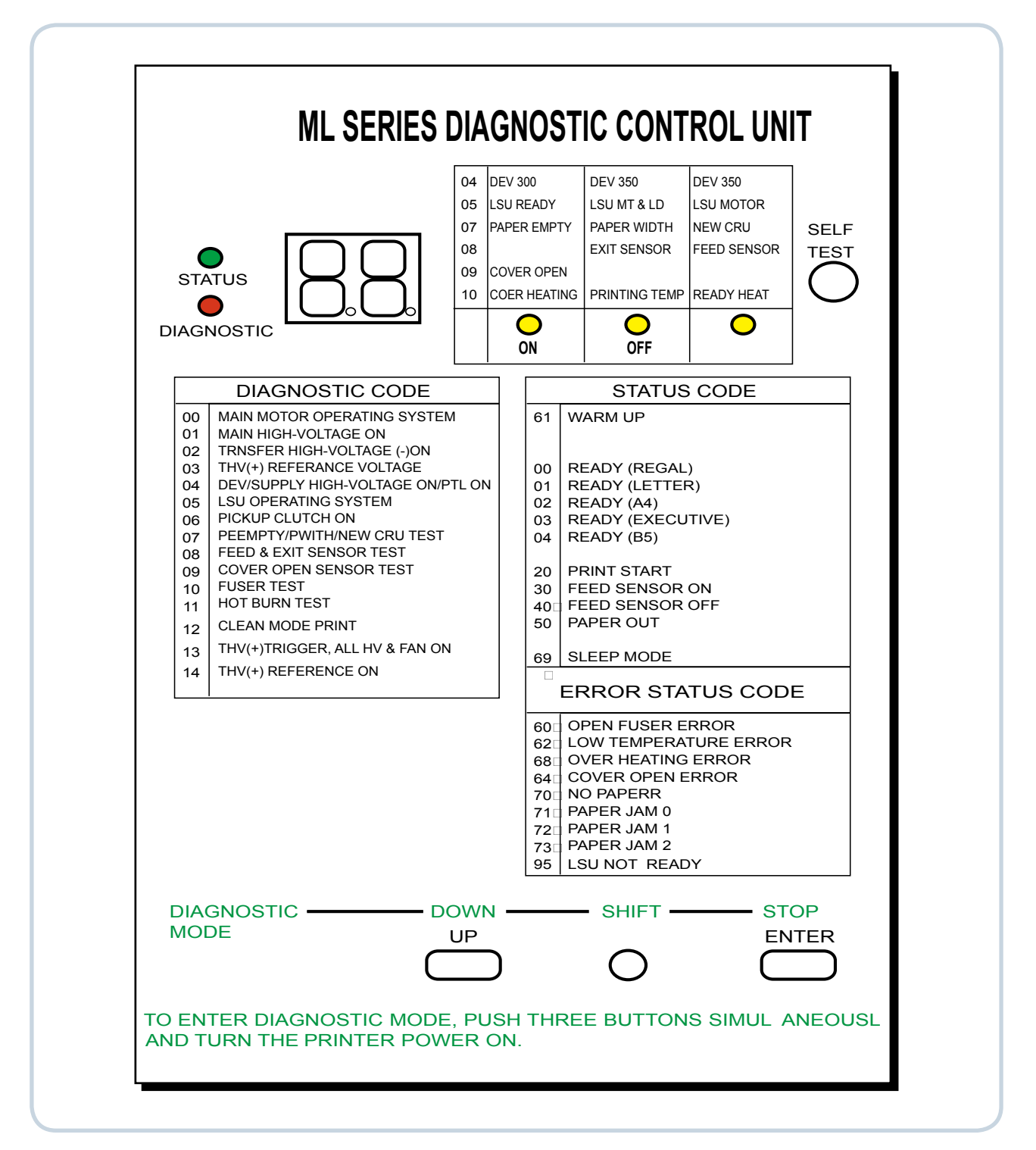

### 4.1.6.2 Code

Connect DCU to the printer and turn the power on. It show 7 Segment FND on the panel and each code tells the function of the printer.

#### 1) Normal Code

While printing or warming up, it indicate the position of the paper.

| Code                   | State                | Description                                                                                                    |  |  |  |  |
|------------------------|----------------------|----------------------------------------------------------------------------------------------------|--|--|--|--|
| 61                     | Warm up              | The printer is on, the cover is open or close.                                                                       |  |  |  |  |
| 00~05                  | Ready(kind of paper) | The printer is ready, the paper is detected<br>00: Legal, 01: Letter, 02: A4, 03: EXEC, 04: B5, 05: Folio, 06: A5/A6 |  |  |  |  |
| 20, 21, 22 Print Start |                      | The engine controller received the print order from the video controller. 20: 1st, 21: MP, 22: SCF                   |  |  |  |  |
| 30                     | Feed Sensor On       | The paper is passing out of the Feed Sensor.                                                                         |  |  |  |  |
| 40                     | Feed Sensor off      | The paper has passed out of the Feed Sensor.                                                                         |  |  |  |  |
| 50                     | Paper Out            | The paper has passed out of Exit Sensor.                                                                             |  |  |  |  |
| 69 Sleep Mode          |                      | The fuser power turned off to minimize the power consumption.                                                        |  |  |  |  |

#### 2) Error Code

When detecting the malfunction, the printing is stopped to indicate error code.

| Code       | State         | Description                                                                                                    |
|------------|---------------|----------------------------------------------------------------------------------------------------|
| 60, 62, 68 | Fuser Error   | <ul> <li>The error in the fuser occurred. There is a short circuit in the thermistor and the thermostat while printing, Low Temperature Error occurs.</li> <li>60: Open Fuser Error</li> <li>62: Low Heat Error</li> <li>68: Over Heat Error</li> </ul> |
| 64         | Cover Open    | The Printer Cover is open.                                                                                                    |
| 65         | CRU Error     | The Toner Cartridge not installed.                                                                                                    |
| 70         | No Paper      | No paper in the paper cassette.                                                                                                    |
| 71         | Paper Jam 0   | The front part of paper is jammed between pickup unit and Feed sensor.                                                                                                    |
| 72         | Paper Jam 1   | The front part of paper is jammed between the Discharge sensor and Feed sensor.                                                                                                    |
| 73         | Paper Jam 2   | The front part of paper is jammed just after passing through the discharge sensor.                                                                                                    |
| 76         | Out Bin Full  | The Out bin is filled with paper.                                                                                                    |
| 95         | LSU Not Ready | LSU Scanner Motor not ready or Hsync signal not output.                                                                                                    |

#### 4.1.6.3 Self Diagnostic Mode

If Error code occurs due to malfunction of the printer, perform

Self Diagnostic Mode to solve the problem.

The printer works only in the self-test mode to solve the malfunction problem.

To enter the self-test mode, turn the power on pressing the buttons of [Down], [Shift] and [Stop] at the same time.

Release the button within 2 or 3 seconds if 78 shows in the DCU. If 00 shows in the DCU, press the button [Up] or [Shift] to select the self+test , and press the button of [Enter] to operate. To stop, press the button of [shift] and [Enter] together.

| Code | Description                                                                                                    |
|------|----------------------------------------------------------------------------------------------------|
| 00   | Main Motor Operating System<br>Only the main motor is in operation.                                                                                                    |
| 01   | Main High Voltage On(THV-)-1400 voltage output by MHV terminal.Caution : High voltage probe should be used.                                                                                                    |
| 02   | Transfer High Voltage(-)On(THV-)-1000 voltage output by MHV terminal.Caution : High voltage probe should be used.                                                                                                    |
| 03   | Transfer High Voltage (+)Reference on (THV +)+1300 voltage output by MHV terminal.Caution : High voltage probe should be used.                                                                                                    |
| 04   | <b>DEV/supply High Voltage :</b> DEV/Supply High Voltage Test.<br>The left one of the three LEDs in the self-test panel is on when DEV high voltage Supply<br>high voltage output by each HV terminal. Press the [Up] button to switch the voltage. The<br>middle and right one of the three LEDs are on and -350 voltage output by DEV HV terminal.<br><i>Caution : High voltage probe should be used.</i> |
| 05   | <b>LSU Operating System</b><br>The scanning motor of LSU is in operation, the right LED of the three buttons on. Press the<br>[Up] button to Check LD. LD is functioning and the middle button is on. If the LD is normal,<br>all LEDs are on.                                                                                                    |
| 06   | <b>Pickup clutch on</b><br>The Solenoid in the printer is in operation. To stop the operation, Press the button [shift] and<br>[Enter] together.                                                                                                    |
| 07   | Paper Empty Sensor Test :           If activate the Actuator of the PEMPTY Sensor, the left and right of the three LEDs are on.           Paper Empty Sensor ON/OFF         1st LED ON/OFF                                                                                                    |
| 08   | Feed & Exit Sensor TestTest the Feed sensor and Discharge sensor in the same way as '07'.Feed Sensor ON/OFF2nd LED ON/OFFExit Sensor ON/OFF3rd LED ON/OFF                                                                                                    |
| 09   | Cover Open Sensor Test           Test the Cover Open Sensor in th same way as code '07'           Cover Open Sensor ON/OFF           1st LED ON/OFF                                                                                                    |

| Code | Description                                                                                                    |
|------|----------------------------------------------------------------------------------------------------|
| 10   | Fuser Test         If the [Enter] button pressed, the right LED is on and temperature of the fuser is up to         READY Mode. If the [Up] button pressed, the middle LED is on and temperature of the fuser is up to Printing Mode.         If you press the button once more, the left LED is on and temperature of the fuser is up to overheat Mode. |
| 11   | Hot Burn Test<br>If the [enter] button pressed, the printer is continuously printing without detection.<br>Turn the power off to stop operation.                                                                                                    |
| 12   | Cleaning Mode Print Mode<br>Print the paper to clean the OPC Drum in the Cartridge.                                                                                                    |
| 13   | <b>THV(+) TRIGGER. ALL HV :</b><br>All high voltage output by each HV terminal and LSU and the fan is in operation. In this mode, electronic resistance of transfer roller and high voltage is detected.                                                                                                    |
| 14   | <b>PTL Test : (ML-1610 : not design)</b><br>Indicates the function of the PTL, same method of the code '07'.                                                                                                    |
| 15   | Fan Test :<br>Indicates the function of the Fan, same method of the code '07'.                                                                                                    |
| 16   | Manual Pickup Test :<br>Indicates the function of th Manual Pickup, same method of the code '07'.                                                                                                    |
| 17   | Manual Sensor Test :<br>Indicates the function of the Manual Sensor, same method of the code '07'.                                                                                                    |

| No. | Function          | Enter            | Up/                 | Down  |             | Stop              | Remark  |
|-----|-------------------|------------------|---------------------|-------|-------------|-------------------|---------|
| 00  | Motor             | Motor Run        |                     |       |             | Motor Stop        |         |
| 01  | MHV               | Mhv On           |                     |       |             | Mhv Off           | -1300V  |
| 02  | THV(-)            | Thv Negative On  |                     |       |             | Thv Negative Off  | -1000V  |
| 03  | THV(+)            | Thv On           |                     |       |             | Thv Off           | +1300V  |
| 04  | DEV               | Dev On           | Supply<br>0 : -550V | 0:    | EV<br>-350V | Dev Off           | -350V   |
| 05  | LSU               | LSU Run          | On (                | Dff   | ●<br>Read y | LSU Stop          | 020mV   |
| 06  | Pick Up           | Pickup On        |                     |       |             | Pickup Off        |         |
| 07  | PEmpty            |                  | ●<br>Paper Empty    |       | •           |                   |         |
| 08  | Sensor            |                  | ● (                 | ×it   | •<br>Feed   |                   |         |
| 09  | Cover             |                  | •<br>Cover Open     |       | •           |                   |         |
| 10  | Fuser             | Fuser On         |                     |       |             | Fuser Off         |         |
| 11  | HotBurn           | HotBurn On       |                     |       |             |                   |         |
| 12  | Clean Print       | Clean Printing   |                     |       |             |                   |         |
| 13  | Thv<br>Reference  |                  | low ade             | quate | •<br>high   |                   |         |
| 14  | PTL               | PTL On           |                     |       |             | PTL Off           | PTL No. |
| 15  | FAN               | Fan On           |                     |       |             | Fan Off           |         |
| 16  | Manual<br>Pick Up | Manual Pickup On |                     |       |             | Manual Pickup Off |         |
| 17  | Manual<br>Sensor  |                  | Manual Sensor       |       | •           |                   |         |

#### 4.1.6.4 Self Test Button

If the Self-Test button pressed, vertical lines are printed.

Turn the power on while pressing this button, '89' shows in the DCU and the printer is warming up. After warmingup the printer is in READY Mode, and '88' shows in the DCU. In this mode, without any detection, the printer begins printing(trial printing and data from the PC). It is convenient to use this mode when the engine malfunction is detected in the control board.

# 4.1.7 EDC Mode (Only ML-2580)

#### Method to enter

- 1. Connect only one printer to the computer using USB cable.
- 2. Power up the printer and wait for the printer to finish initializing.
- 3. Start EDC utility.
- 4. To get out of the EDC Mode, Press the "Exit" button.

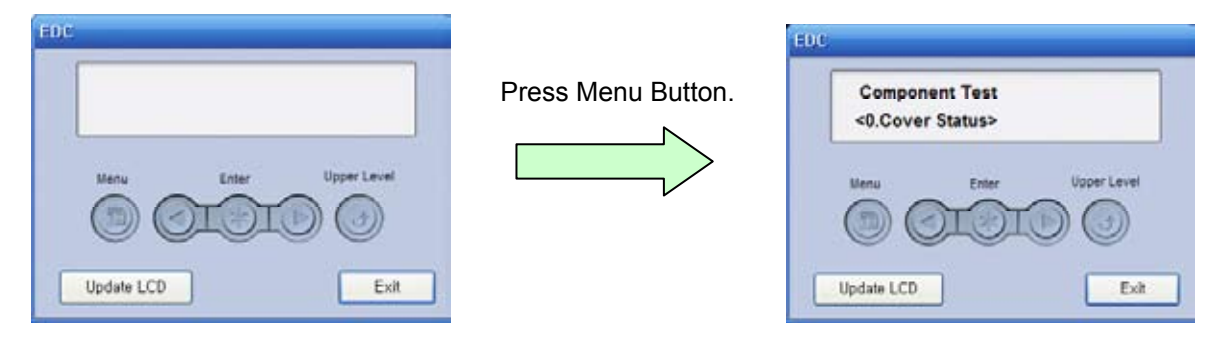

\* Use the only ML-2580 EDC program. Do not use the CLP-310 series EDC program.

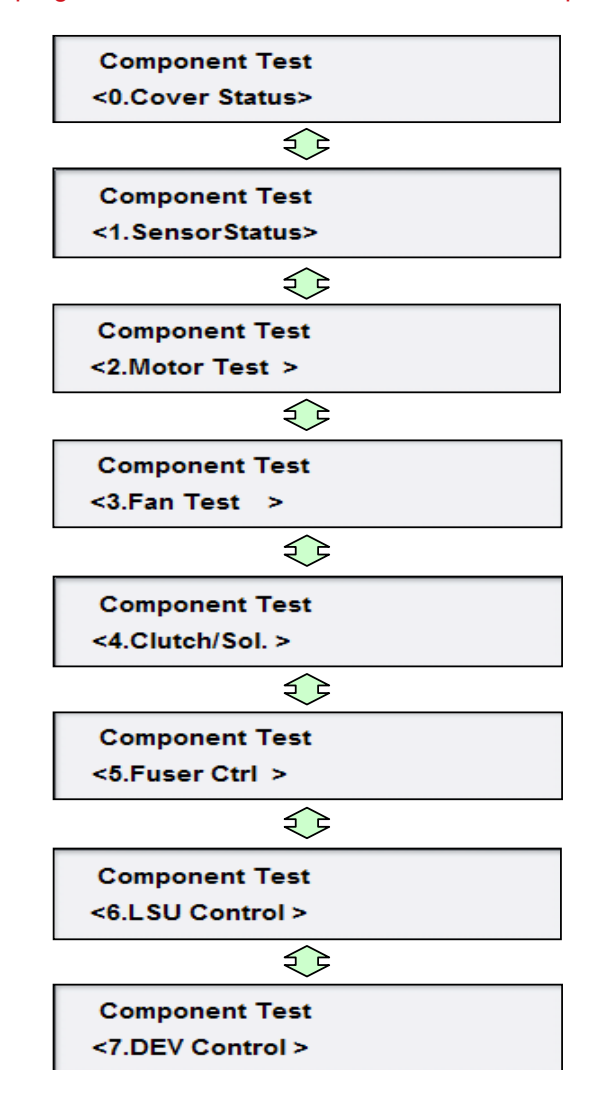

#### EDC Mode Menu

#### 0. Cover Status

| ltem        | Description                                                           |
|-------------|-----------------------------------------------------------------------|
| Front Cover | When the front cover opened, "Open" message display LCD. If the front |
|             | cover closed, "Closed" message display LCD.                           |

#### 1. Sensor Status

| ltem                  | Description                                                                                                    |
|-----------------------|----------------------------------------------------------------------------------------------------|
| Regi/Feed/Exit Sensor | Manually open and close the actuator of the sensor [Regi, Feed, and/or Exit Sensor] you wish to check, the message "Without Paper" and "With Paper" message will be displayed. |
| Empty                 | Manually open and close the actuator of the Empty Sensor, the message "Present" and "Empty" message will be displayed.                                                         |

#### 2. Motor Test

| Item          | Description                                                                                                    |
|---------------|----------------------------------------------------------------------------------------------------|
| Main Mtr Nor. | If "OK" key is pushed after "ON" displayed, motor will be run. Main motor will auto - stop after 60 seconds and "OFF" message will be displayed.              |
| Slow          | If "OK" key is pushed after "ON" displayed, motor will be slowly run.<br>Main motor will auto - stop after 60 seconds and "OFF" message will be<br>displayed. |

#### 3. Fan Test

| ltem      | Description                                                                 |
|-----------|-----------------------------------------------------------------------------|
| Fuser Fan | If "OK" key is pushed after "ON" displayed, fan will be run. Fuser fan will |
|           | auto - stop after 10 seconds and "OFF" message will be displayed.           |

#### 4. Clutch Test

| Item           | Description                                                                                                    |
|----------------|----------------------------------------------------------------------------------------------------|
| Pick up Clutch | When "OK" key is pushed after "ON" message displayed, clutch turns on.<br>Pick up Clutch will be turn off after 3 seconds and "OFF" message will be<br>displayed. |
| Regi Clutch    | When "OK" key is pushed after "ON" message displayed, clutch turns on.<br>Regi Clutch will be turn off after 3 seconds and "OFF" message will be<br>displayed.    |

#### 5. Fuser Ctrl

| ltem         | Description                                                              |
|--------------|--------------------------------------------------------------------------|
| Temp Control | Fuser on and off. "ON" is selected, fuser will be active and display the |
|              | fuser temperature [XXX] but "OFF" is selected, fuser will be stop.       |
| Fuser Temp.  | Fuser temperature displayed on LCD (example: [170])                      |

#### 6. LSU Control

| Item      | Description                                                                                                    |
|-----------|----------------------------------------------------------------------------------------------------|
| LD Power  | When "OK" key is pushed after "ON" message displayed, "OFF" message will be displayed after 10 seconds                                          |
| LSU Motor | If "OK" key is pushed after "ON" displayed, motor will be run. LSU motor will auto - stop after 10 seconds and "OFF" message will be displayed. |
| LSU Ready | If "OK" key is pushed after "ON" displayed, motor will be run. "1" message will be displayed.                                                   |
| Hsync     | If "OK" key is pushed after "ON" displayed, motor will be run. "1" message will be displayed.                                                   |

#### 7. DEV Control

| Item     | Description                                                             |
|----------|-------------------------------------------------------------------------|
| THV (+)  | If "OK" key is pushed after "ON" displayed, THV (+) will be turned on.  |
| THV (-)  | If "OK" key is pushed after "ON" displayed, THV (-) will be turned on.  |
| Dev Bias | If "OK" key is pushed after "ON" displayed, Dev Bias will be turned on. |
| MHV Bias | If "OK" key is pushed after "ON" displayed, MHV Bias will be turned on. |

#### ACRONYMS AND Explanation

- DEV Developing High Voltage
- EDC Embedded Diagnostic Control
- F/W Firmware
- HVPS High Voltage Power Supply
- H/W Hardware
- LD Laser Diode
- LSU Laser Scanning Unit
- MHV Main High Voltage (Charge Voltage)
- OPC Optical Photo Conductor
- SCF Second Cassette Feeder
- THV Transfer High Voltage

# 4.1.8 Firmware upgrade

| Normal<br>Download<br>method | ML-1910<br>ML-2525 | <ol> <li>In DOS prompt types "Usbprns [rom file name]" and press enter.</li> <li>When download start, LED behavior will be as bellow.</li> <li>Erase: Error(red) status LED will be on.</li> <li>Write: Ready and error status LED will be both on(orange).</li> <li>When download complete automatically power off/on.</li> </ol>                                                                                                    |
|------------------------------|--------------------|----------------------------------------------------------------------------------------------------|
|                              | ML-2580            | <ol> <li>In DOS prompt types "Usblist2 [rom file name]" and press enter.</li> <li>When download mode start, LED behavior will be as bellow.</li> <li>Erase &amp; Write: Status (orange) and JAM(orange) LED will be both blink.</li> <li>When download complete automatically power off/on.</li> </ol>                                                                                                    |
| Boot<br>Download             | ML-1910<br>ML-2525 | <ol> <li>Press 'Stop' key when power on</li> <li>When boot download mode ready, LED behavior will be as bellow.         <ul> <li>Ready(green) and error(red) status LED will be blink.</li> <li>In DOS prompt types "Usbprns [rom file name]" and press enter.</li> </ul> </li> <li>When download start, LED behavior will be as bellow.         <ul> <li>Erase: Error(red) status LED will be on.</li> <li>Write: Ready and error status LED will be both on(orange).</li> </ul> </li> <li>When download complete automatically power off/on.</li> </ol> |
| method                       | ML-2580            | <ol> <li>Press 'Stop' key when power on</li> <li>When boot download mode ready, LED behavior will be as bellow.         <ul> <li>Status (orange) and JAM(orange) LED will be on.</li> <li>In DOS prompt types "Usblist2 [rom file name]" and press enter.</li> <li>When download start, LED behavior will be as bellow.</li> <li>Erase &amp; Write: Status (orange) and JAM(orange) LED will be both blink.</li> </ul> </li> <li>When download complete automatically power off/on.</li> </ol>                                                            |

# 4.1.9 Using the smart panel program

Smart Panel is a program that monitors and informs you of the machine status, and allows you to customize the machine's settings. Smart Panel is installed automatically when you install the machine software.

To use this program, you need the following system requirements:

- Windows. Check for windows operating system(s) compatible with your machine.
- Mac OS X 10.3 or higher
- Linux. Check for Linux systems that are compatible with your machine.
- Internet Explorer version 5.0 or higher for flash animation in HTML Help.

If you need to know the exact model name of your machine, you can check the supplied software CD.

#### 4.1.9.1 Understanding Smart Panel

If an error occurs while printing, you can check the error from the Smart Panel.

You can also launch Smart Panel manually. Double-click the Smart Panel icon on the Windows task bar (in Windows), or Notification Area (in Linux).

You can also click it on the status bar (in Mac OS X).

| Windows   | Double-click this icon in Windows. |
|-----------|------------------------------------|
| Macintosh | Click this icon in Mac OS X.       |
| Linux     | Click this icon in Linux.          |

Or, if you are a Windows user, you can launch it from the Start menu, select Programs or All Programs > Samsung Printers > your printer driver name > Smart Panel.

- If you have already installed more than one Samsung machine, first select the correct machine model you want in order to access the corresponding Smart Panel.
- Right-click (in Windows or Linux) or click (in Mac OS X) the Smart Panel icon and select your machine.
- The Smart Panel window and its contents shown in this user's guide may differ depending on the machine or operating system in use.

The Smart Panel program displays the current status of the machine, the level of toner remaining in the toner cartridge(s), and various other types of information. You can also change settings.

|       | ×                |
|-------|------------------|
| Ready | Buy Now 2        |
|       | User's Quide 3   |
| 1     | Printer Setting  |
|       | Driver Setting 5 |

| 1 | Toner Level                                          | View the level of toner remaining in the toner cartridge(s). The machine and the number of toner cartridge(s) shown in the above window may differ depending on the machine in use. Some machines do not have this feature.                                                |  |  |
|---|------------------------------------------------------|----------------------------------------------------------------------------------------------------|--|--|
| 2 | Buy Now Order replacement toner cartridge(s) online. |                                                                                                    |  |  |
| 3 | User's Guide                                         | View User's Guide.<br>This button changes to Troubleshooting Guide when error occurs. You can<br>directly open troubleshooting section in the user's guide.                                                                                                    |  |  |
| 4 | Printer Setting<br>(ML-2580 Series only)             | Configure various machine settings in the Printer Settings Utility window.<br>Some machines do not have this feature.<br>If you connect your machine to a network, the SyncThru <sup>™</sup> Web Service<br>window appears instead of the Printer Settings Utility window. |  |  |
| 5 | Driver Setting                                       | Set all of the machine options you need in the Printer Preferences window.<br>This feature is available only for Windows.                                                                                                    |  |  |

### 4.1.9.2 Opening the Troubleshooting Guide

Find solutions for problems by using the Troubleshooting Guide. Right-click (in Windows or Linux) or click (in Mac OS X) the Smart Panel icon and select Troubleshooting Guide.

### 4.1.9.3 Changing the Smart Panel Program Settings

Right-click (in Windows or Linux) or click (in Mac OS X) the Smart Panel icon and select Options. Select the settings you want from the Options window.

# 4.2 Troubleshooting

# **4.2.1 Procedure of Checking the Symptoms**

Before attempting to repair the printer first obtain a detailed description of the problem from the customer.

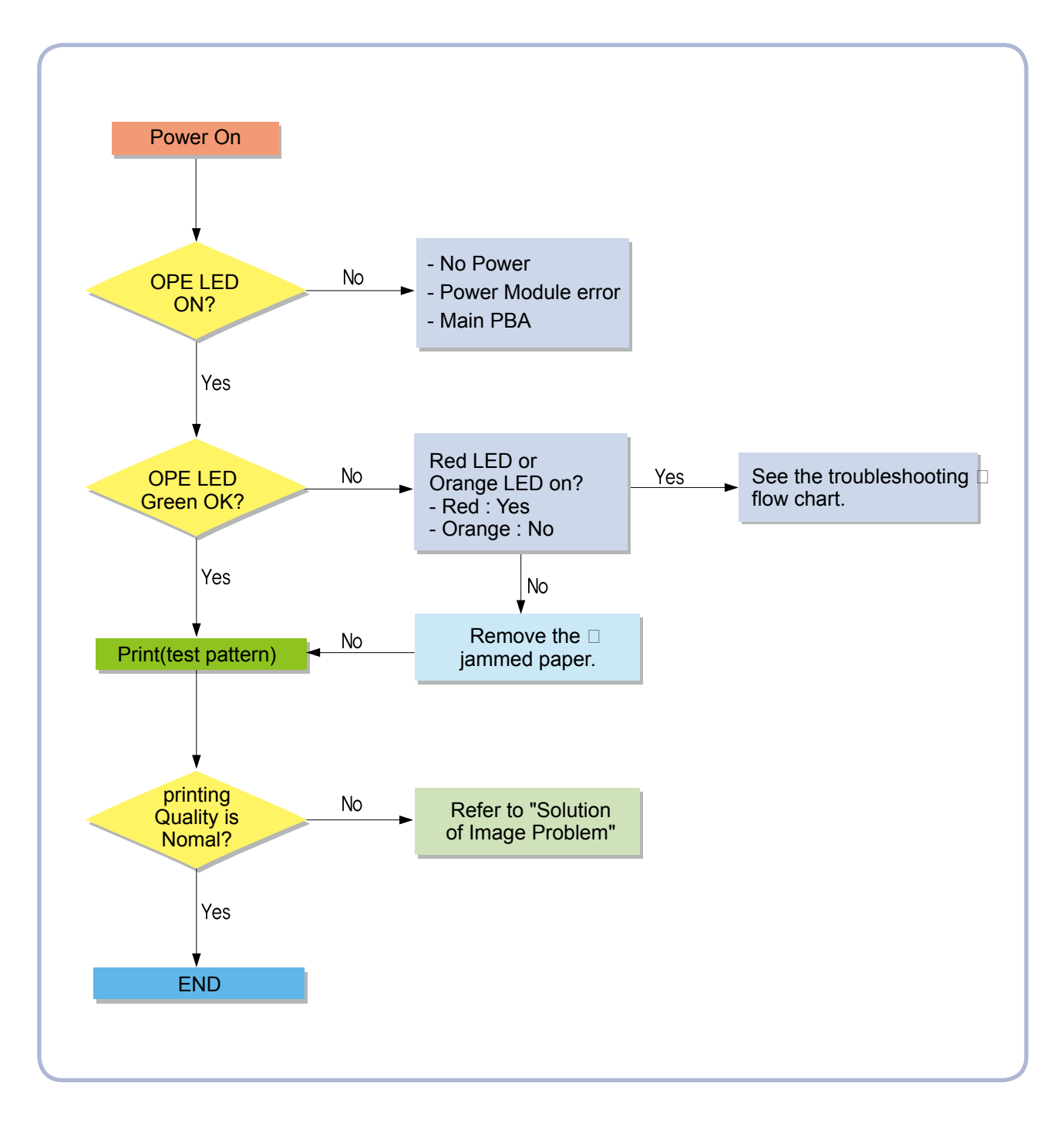

### 4.2.1.1 Basic Check List

#### 1. Check the Power.

- Check that the power switch is turned on.
- Check that the power cable is plugged into the outlet and the printer.
- Check the voltage of the power outlet.

#### 2. Check the LED of Panel.

• Is there OPE LED ON?

--> If not check power cable, switch SMPS or Main board.

- Is the abnormal Lamp?
  - --> Check the main PBA and cable harness.

#### 3. Check the Paper Path

- Is there a Paper Jam?
  - --> Remove any paper fragments caught in the paper path.
- Paper Jam occurs repeatedly at a specific point in the Paper Path
  - --> Open the fuser cover, Jam clear.
  - --> Dismantle the machine and carefully inspect the region where the jam occurs. (Especially, check if paper fragments are caught in the Fuser

#### 4. Print the Information Page (Configuration).

- Try printing a test page from a computer.
  - --> If there is an error check cables and driver installation.

#### 5. Check the Print Quality.

Is there are a Print Quality Problem?
 --> Refer to section 4.2.5

#### 6. Check consumables (toner etc.).

- Using the keys print the Test Pattern.
  - --> Expected life of various consumable parts, compare this with the figures printed and replace as required

### 4.2.1.2 Initial Inspection

#### 1. Check Power part

- 1. The printer does not work no matter how long you wait.
  - A. Is the Power Switch (printer and wall socket) turned on ?
  - B. Is the Power Cord connected to the printer correctly ?
  - C. Is the Power cord connected to the wall socket correctly ?
  - D. Is wall socket working ?
  - E. Is the unit rated at the same voltage as the supply ?
- 2. Does the Fan work when power is turned on?
  - A. Check the connectors on the SMPS.
  - B. Check the fuses in the SMPS.(F1)

#### 2. Check the Installation Environment.

- 1. Ensure the installation surface is flat, level and free from vibration. If necessary move the printer.
- 2. Ensure that the temperature and humidity of the surroundings are within specification If necessary move the printer.
- 3. Ensure that the printer is position away from any air conditioning or other heating or cooling equipment. Also ensure that is not positioned in a direct draft from any air conditioning, fan or open window. If necessary move the printer.
- 4. Ensure the printer is not positioned in direct sunlight.
- If it is unavoidable use a curtain to shade the printer.
- 5. Ensure the printer is installed in a clean dust free environment. Move the printer to clean area if necessary.
- 6. Some industrial or cleaning processes give of fumes which can affect the printer. Move the printer away from this type of air pollution

#### 3. Check paper type.

1. Use only paper which is of a suitable quality, weight and size? See the user guide.

#### 4. Check the overall condition of the printer

1. Is the printer properly maintained ?

Clean the Paper Transport Passages.

Any rollers with dirt surfaces should be cleaned or replaced.

# 4.2.2 Bad discharge

#### 1) JAM 0

Description : 1. Paper is not exited from the cassette. 2. Jam-0 occurs if the paper feeds into the printer.

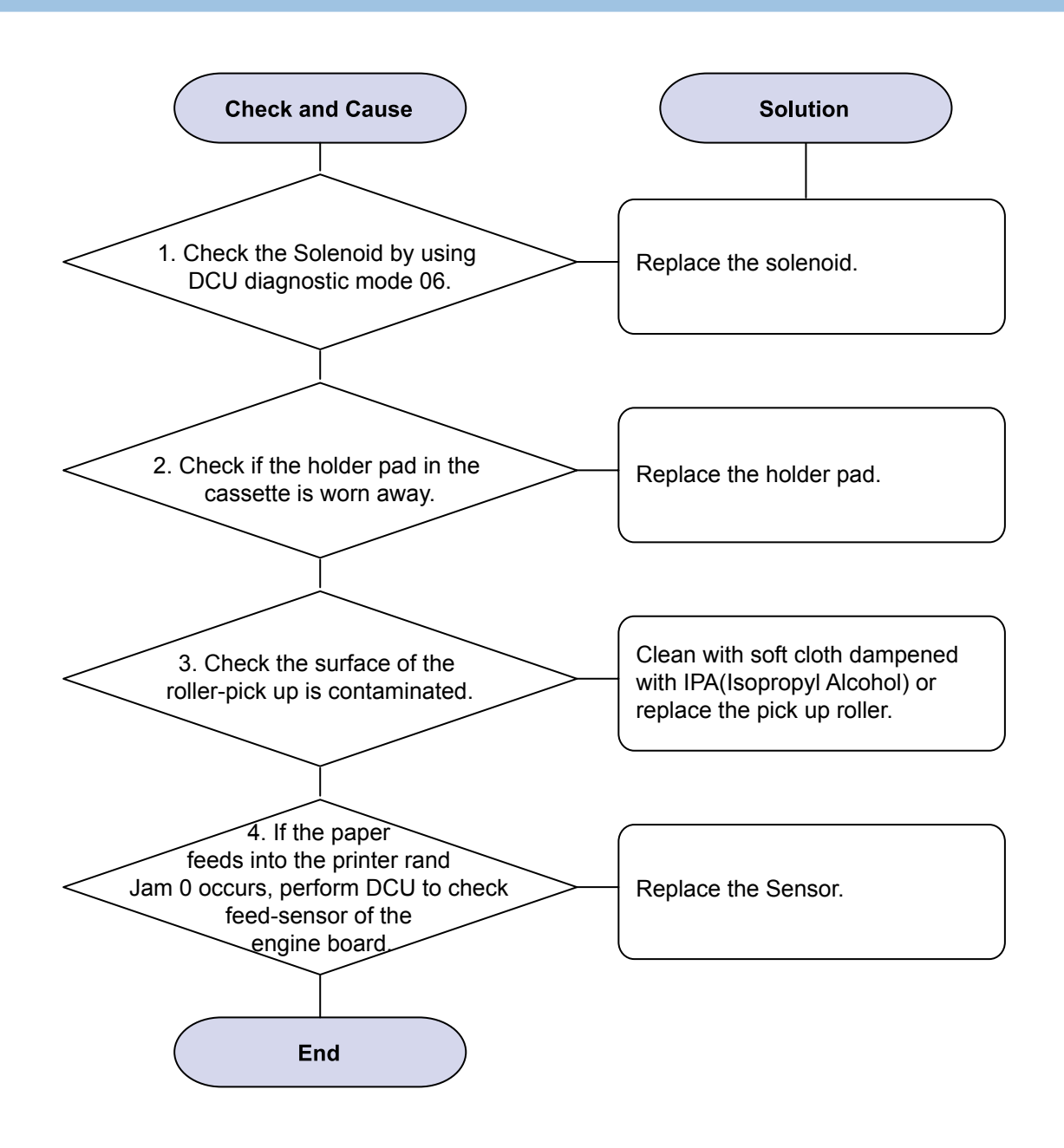

# 2) JAM 1

Description : 1. Recording paper is jammed in front of or inside the fuser.
2. Recording paper is stuck in the discharge roller and in the fuser just after passing through the Actuator-Feed.

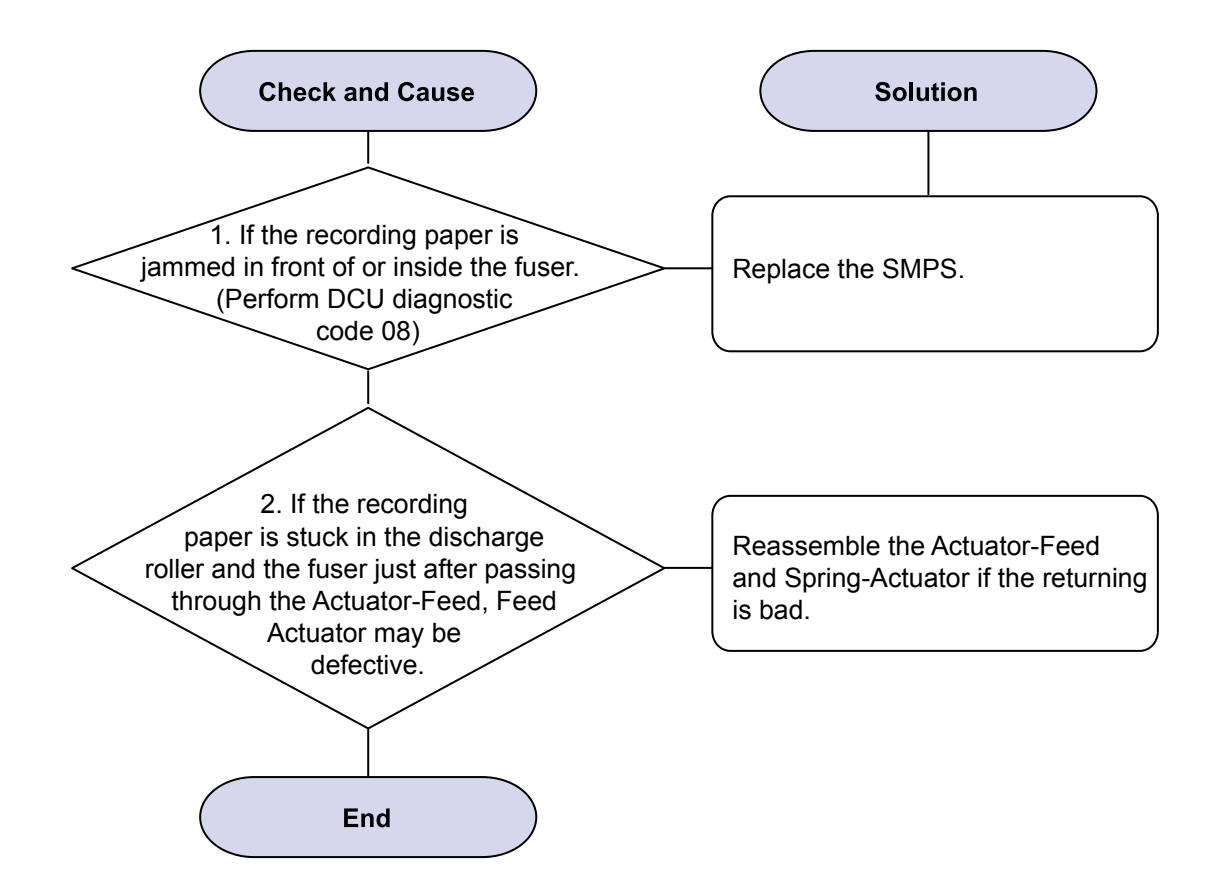

# 3) JAM 2

Description : 1. Recording paper is jammed in front of or inside the fuser.
2. Recording paper is stuck in the discharge roller and in the fuser just after passing through the Actuator-Feed.

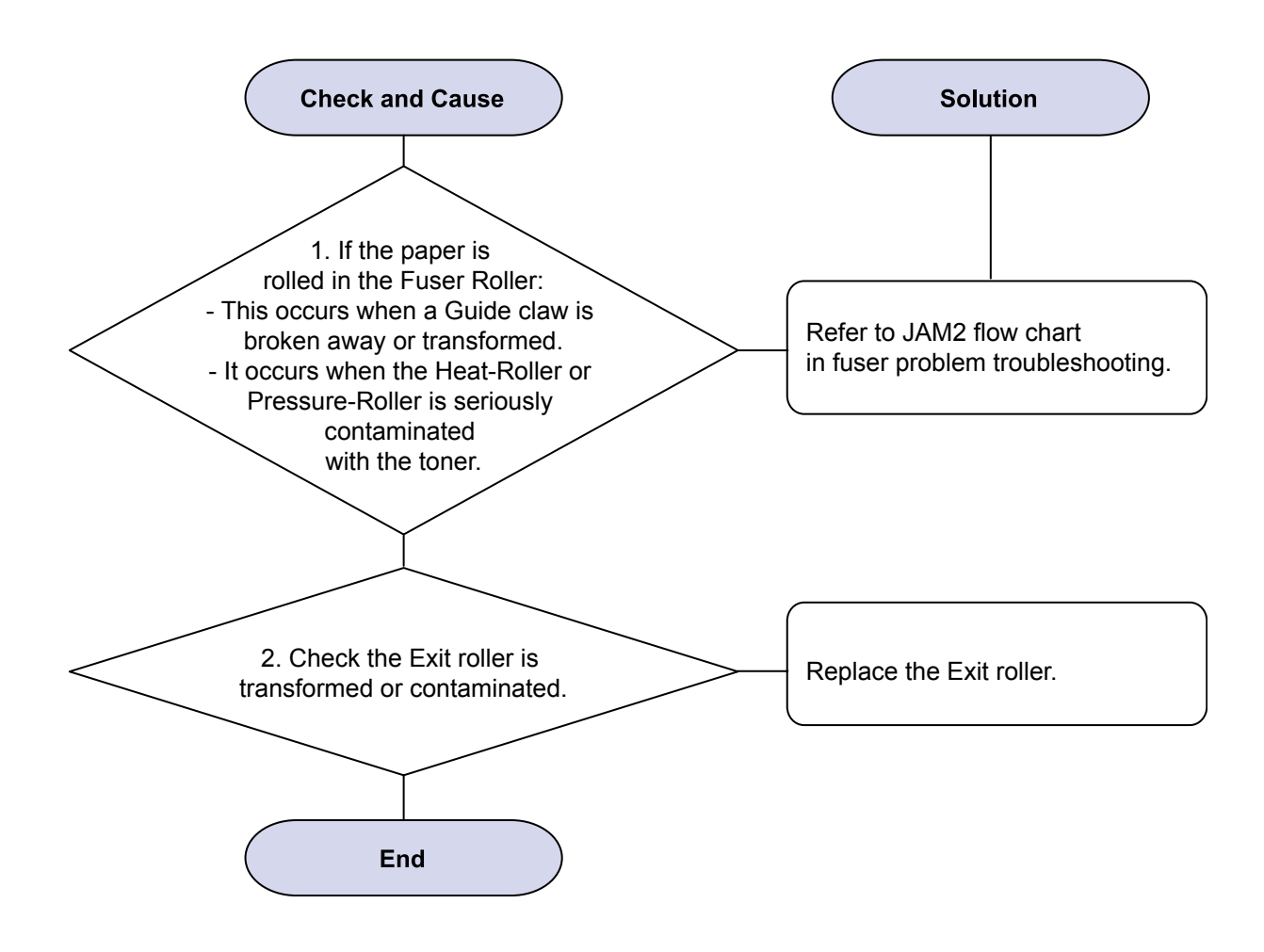

## 4) Multi-Feeding

Description : Multiple sheets of paper are fed at once.

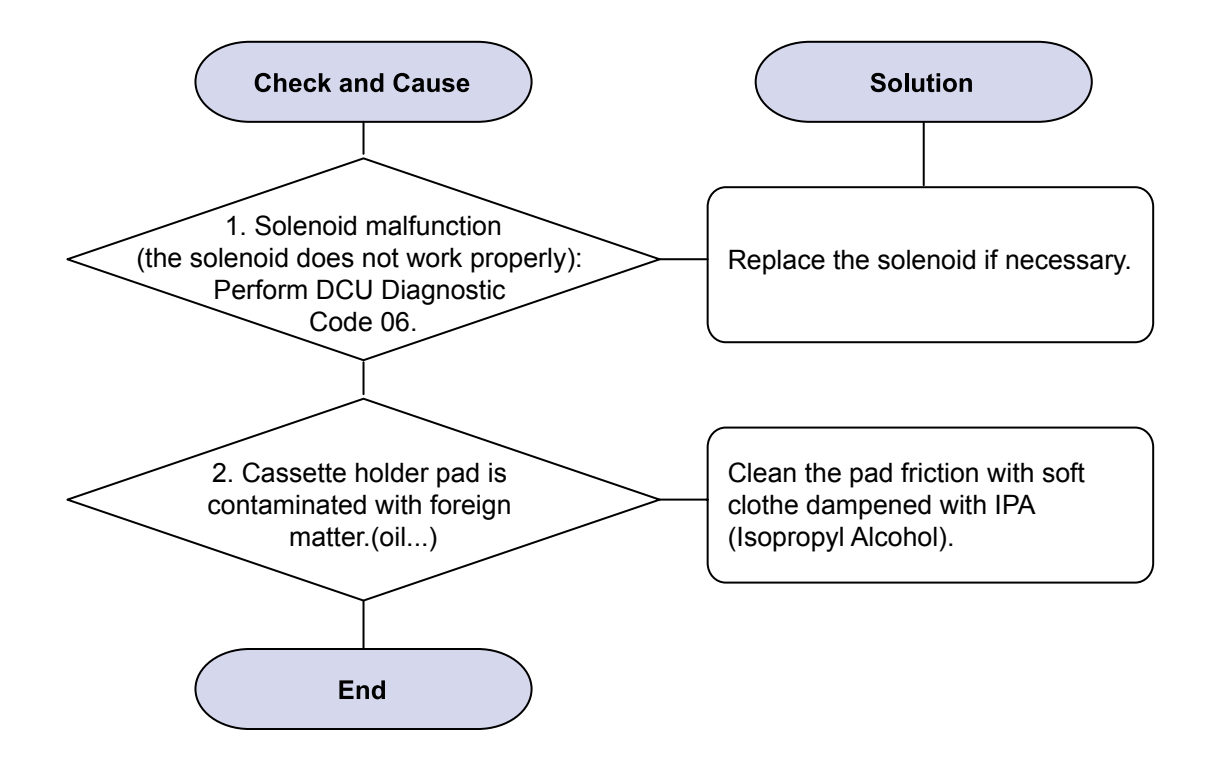

# 5) Paper rolled on the OPC Drum

Description : Paper is rolled up in the OPC.

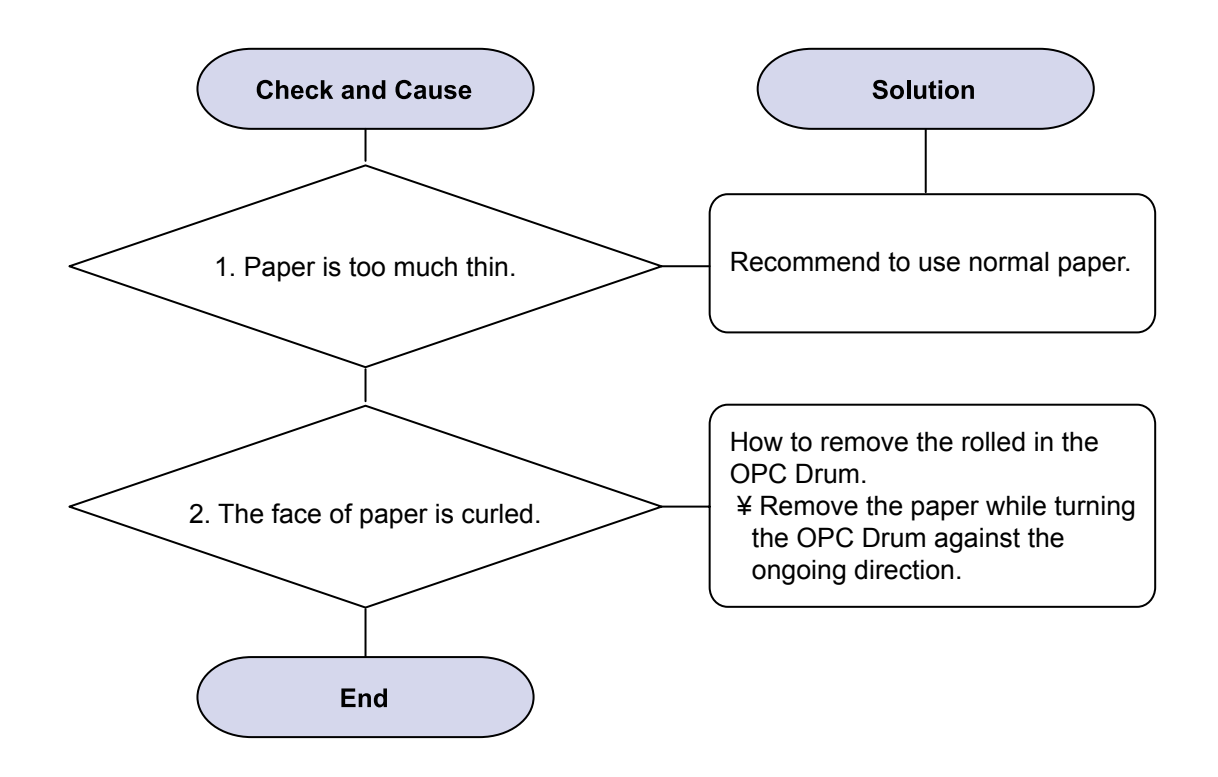

# 4.2.3 Malfunction

### 1) Paper Empty

Description : The paper lamp on the operator panel is on even when paper is loaded in the cassette.

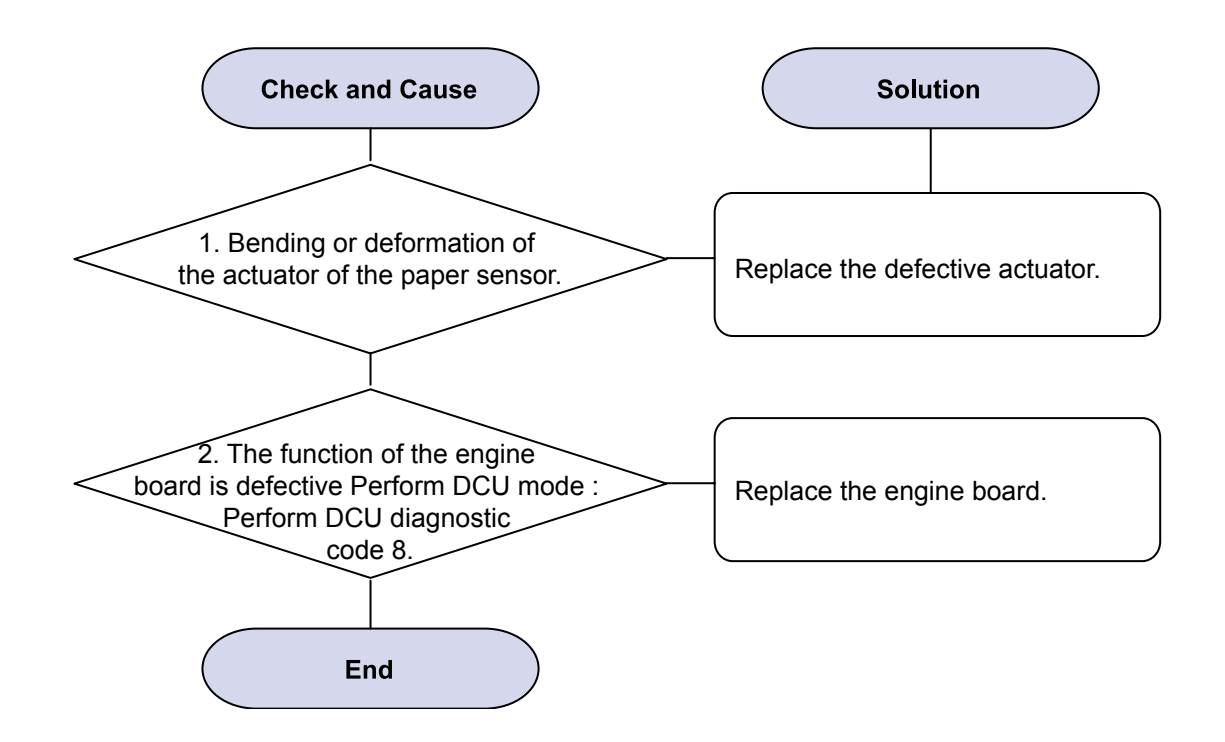

# 2) Paper Empty without indication

Description : The paper lamp on the operator panel does not come on when the paper cassette is empty.

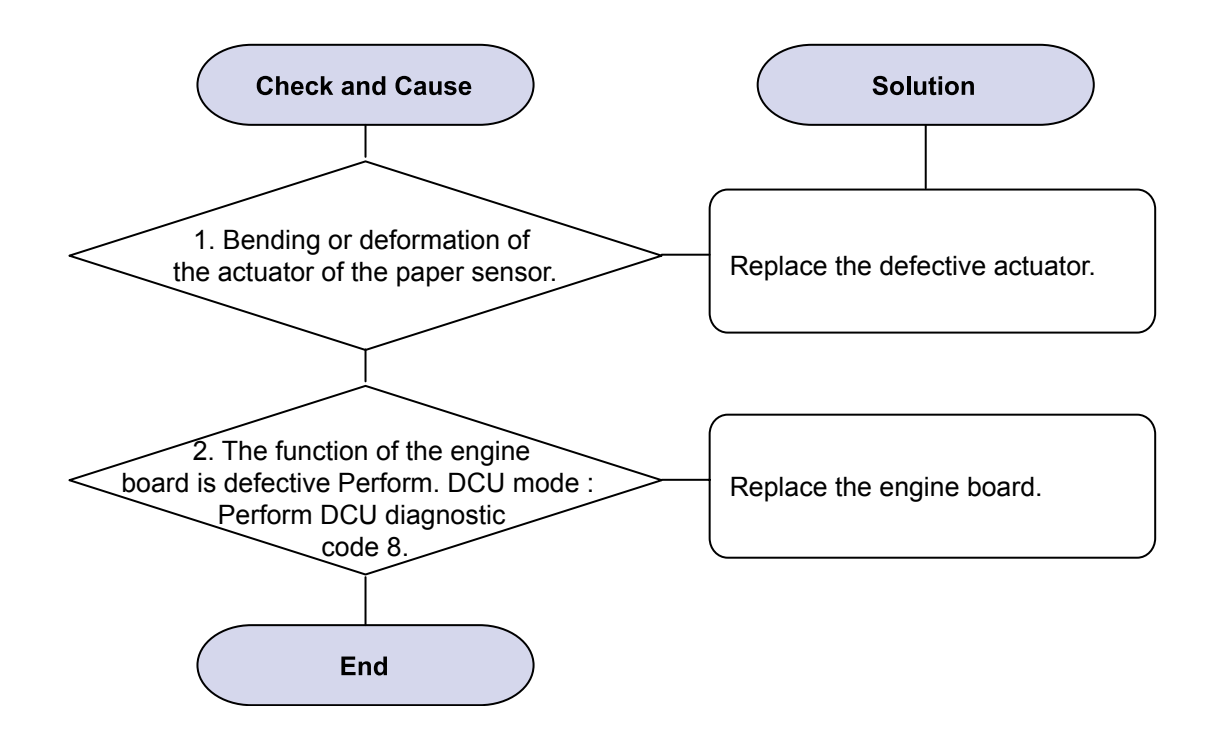

# 3) No lamp on when the cover is open

Description : The ERROR lamp does not come on even when the printer cover is open

| Check and Cause                                                                                                    | Solution                                                                                                    |
|----------------------------------------------------------------------------------------------------|----------------------------------------------------------------------------------------------------|
| 1. Check the connector<br>and circuit of the cover switch<br>department in the Main Control board.<br>Perform DCU mode : If Error state<br>'64' occurs, Check the related<br>codes of the Cover<br>Open Error<br><b>End</b> | <ol> <li>Check the insertion of the Cover<br/>Open S/W Connect.</li> <li>Replace the Main Control board<br/>or Cover Open S/W.</li> </ol> |
|                                                                                                    |                                                                                                    |

# 4) Defective motor operation

Description : Main motor is not driving when printing, and paper does not feed into the printer, resulting 'Jam 0'.

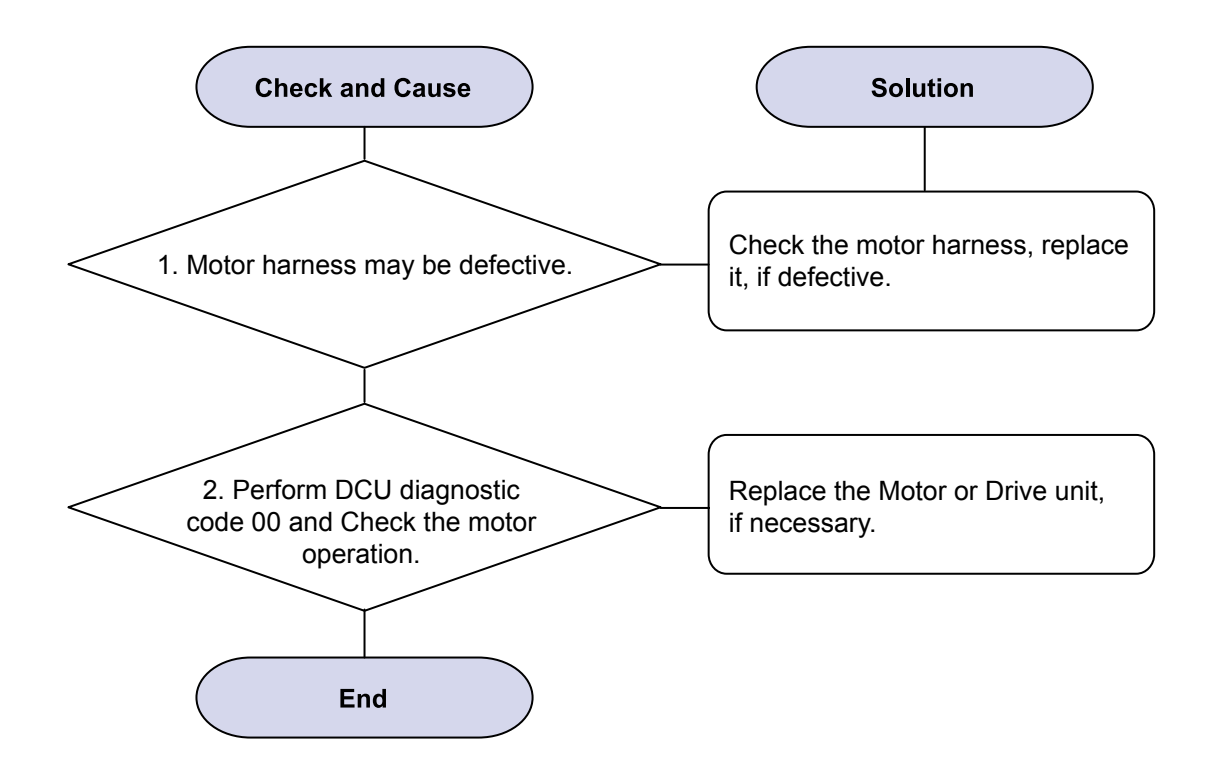

### 5) No Power

Description : When system power is turned on, all lamps on the operator panel do not come on.

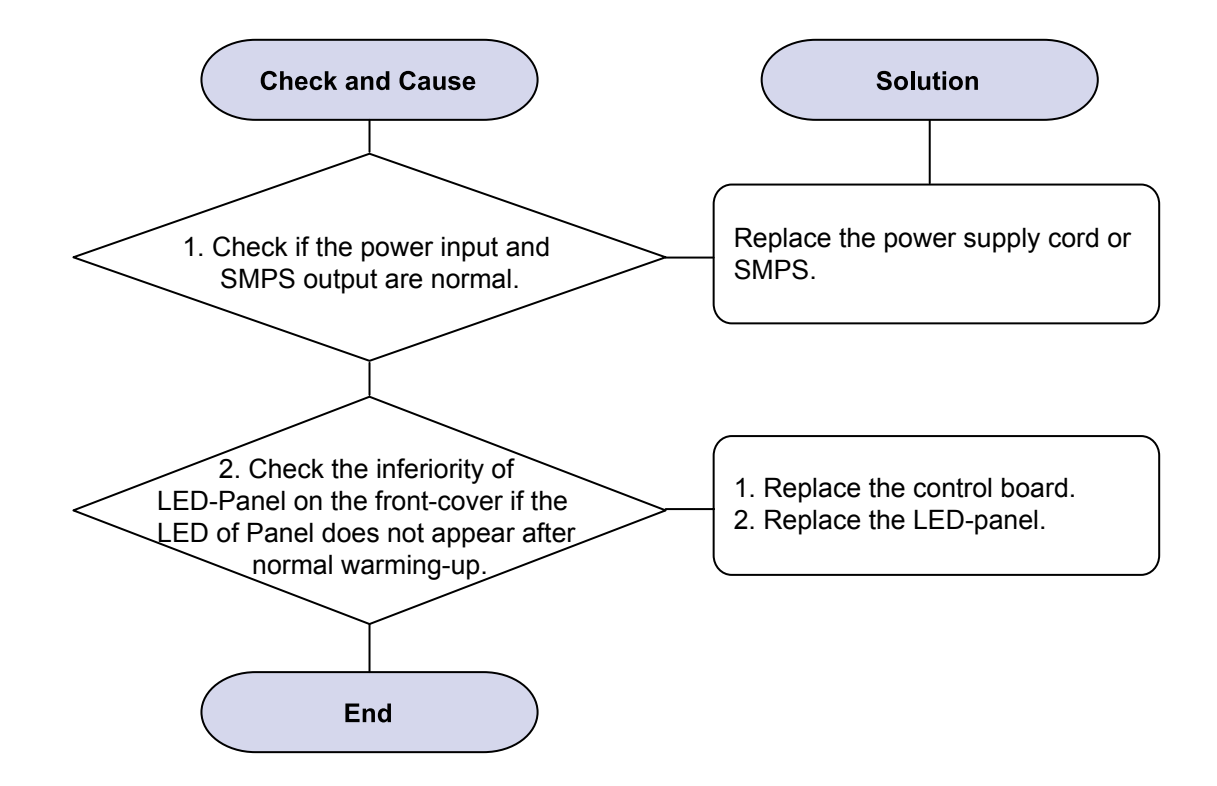

# 6) Vertical Line Getting Curved

Description : When printing, vertical line gets curved.

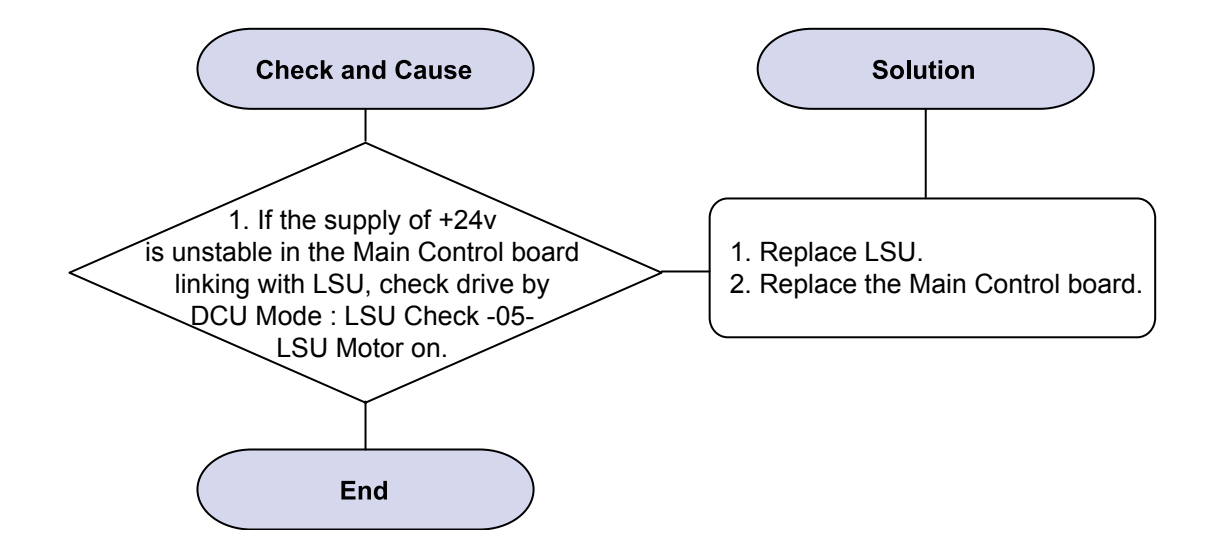

# 4.2.4 Bad image

#### 1) Vertical Black Line and Band

Description : 1. Straight thin black vertical line occurs in the printing. 2. Dark black vertical band occur in the printing.

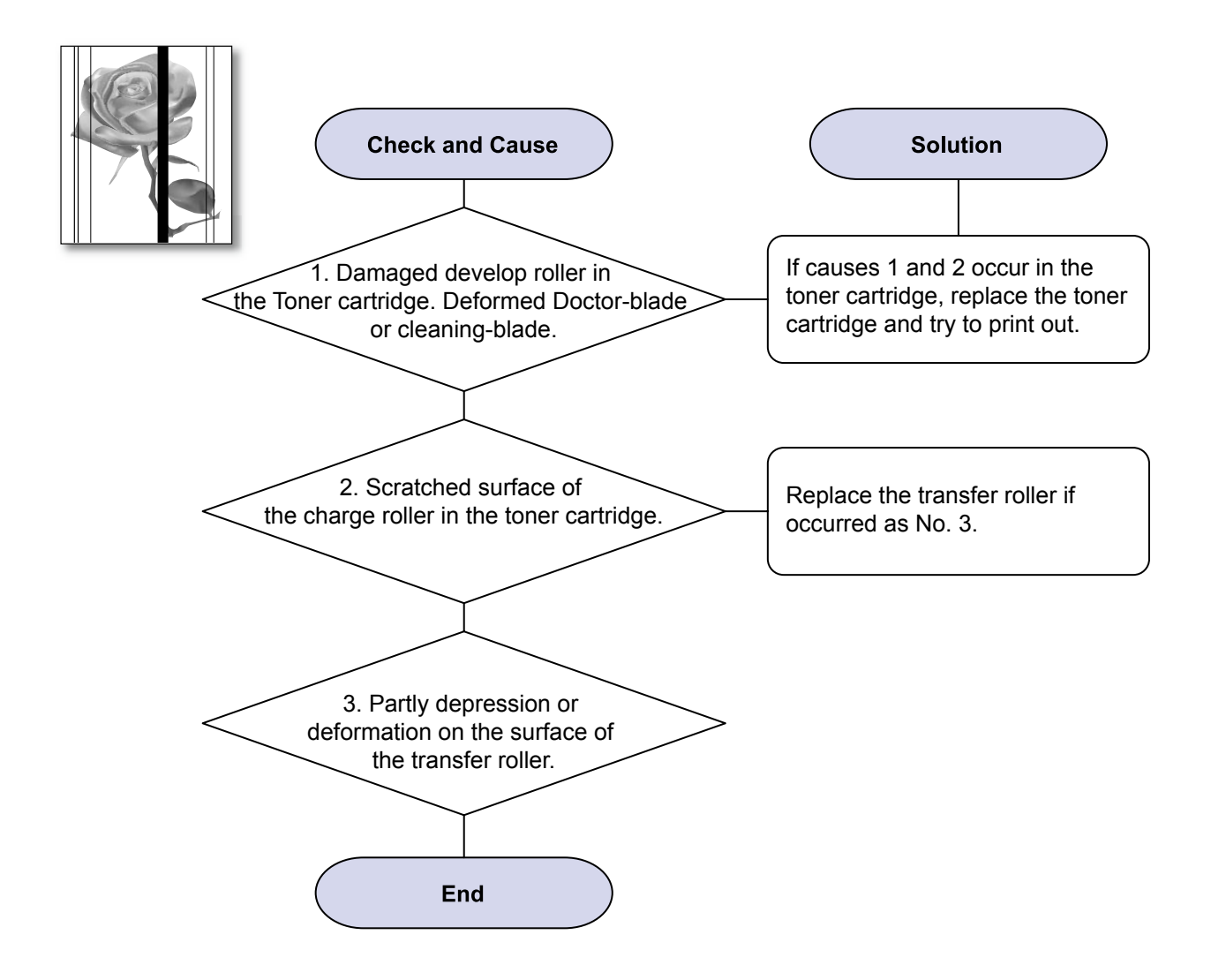

# 2) Vertical White Line

Description : White vertical voids in the image.

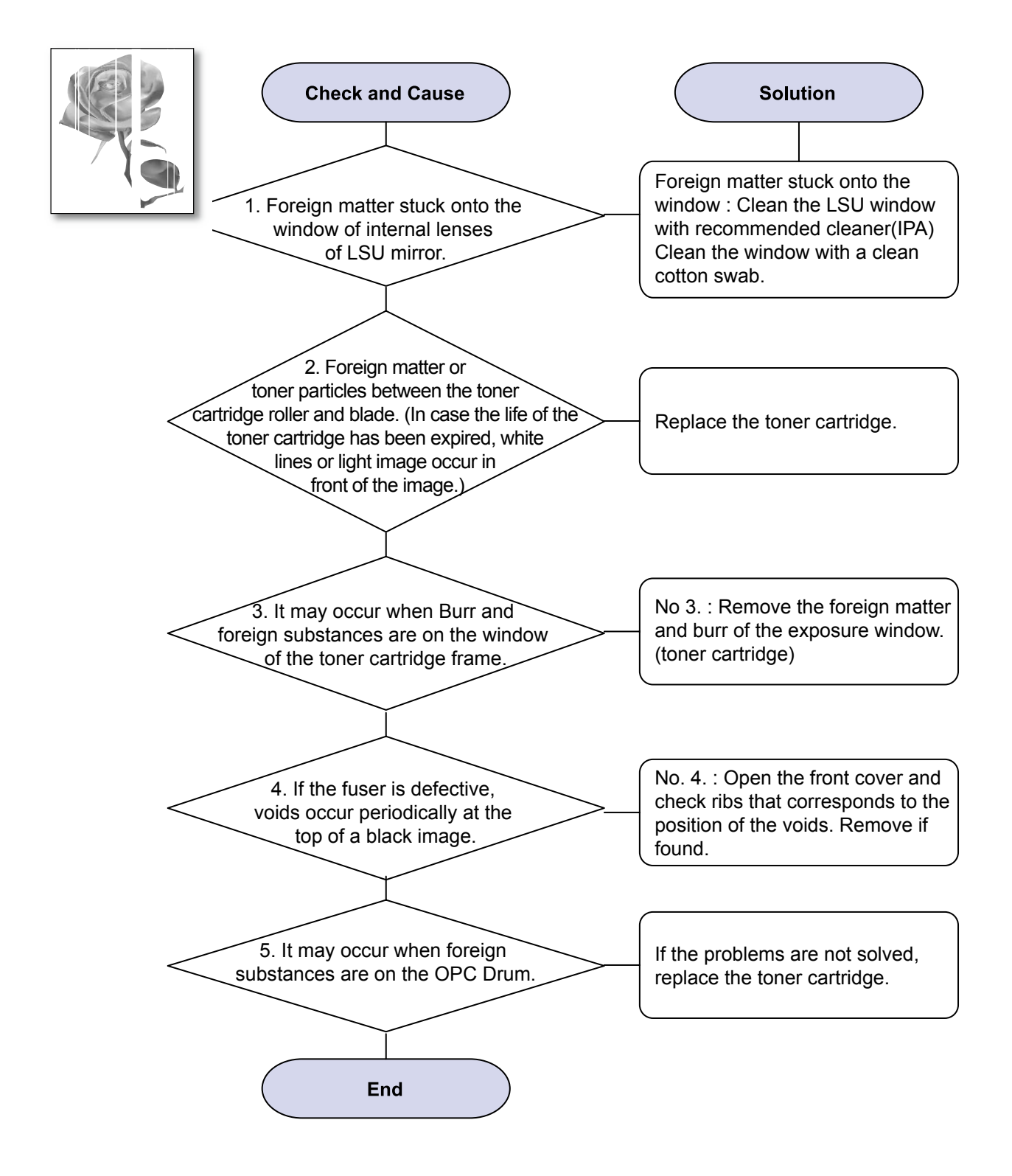

# 3) Horizontal Black Band

Description : Dark or blurry horizontal stripes occur in the printing periodically. (They may not occur periodically.)

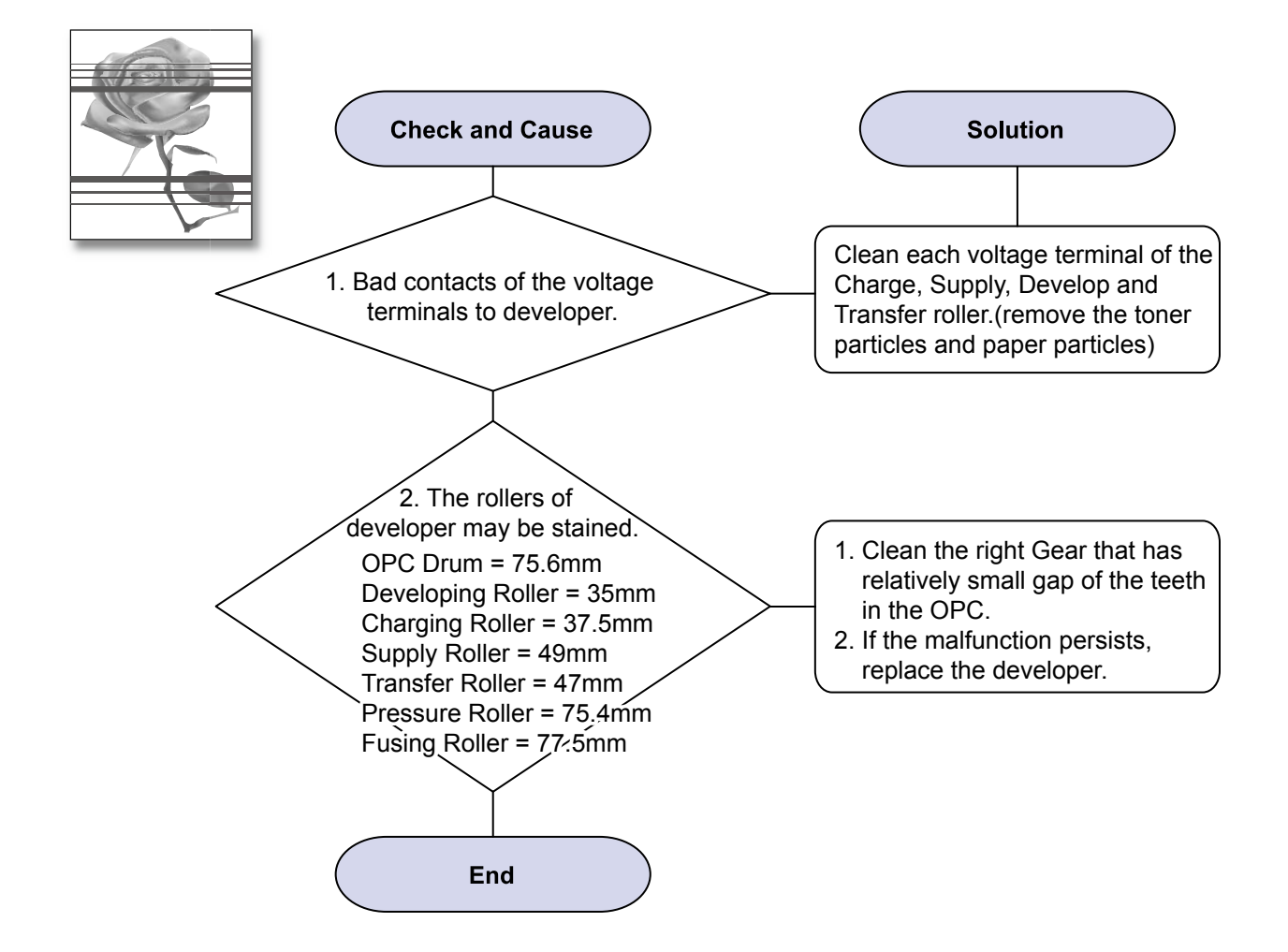

# 4) Black/White Spot

Description : 1. Dark or blurry spots occur periodically in the printing 2. White spots occur periodically in the printing

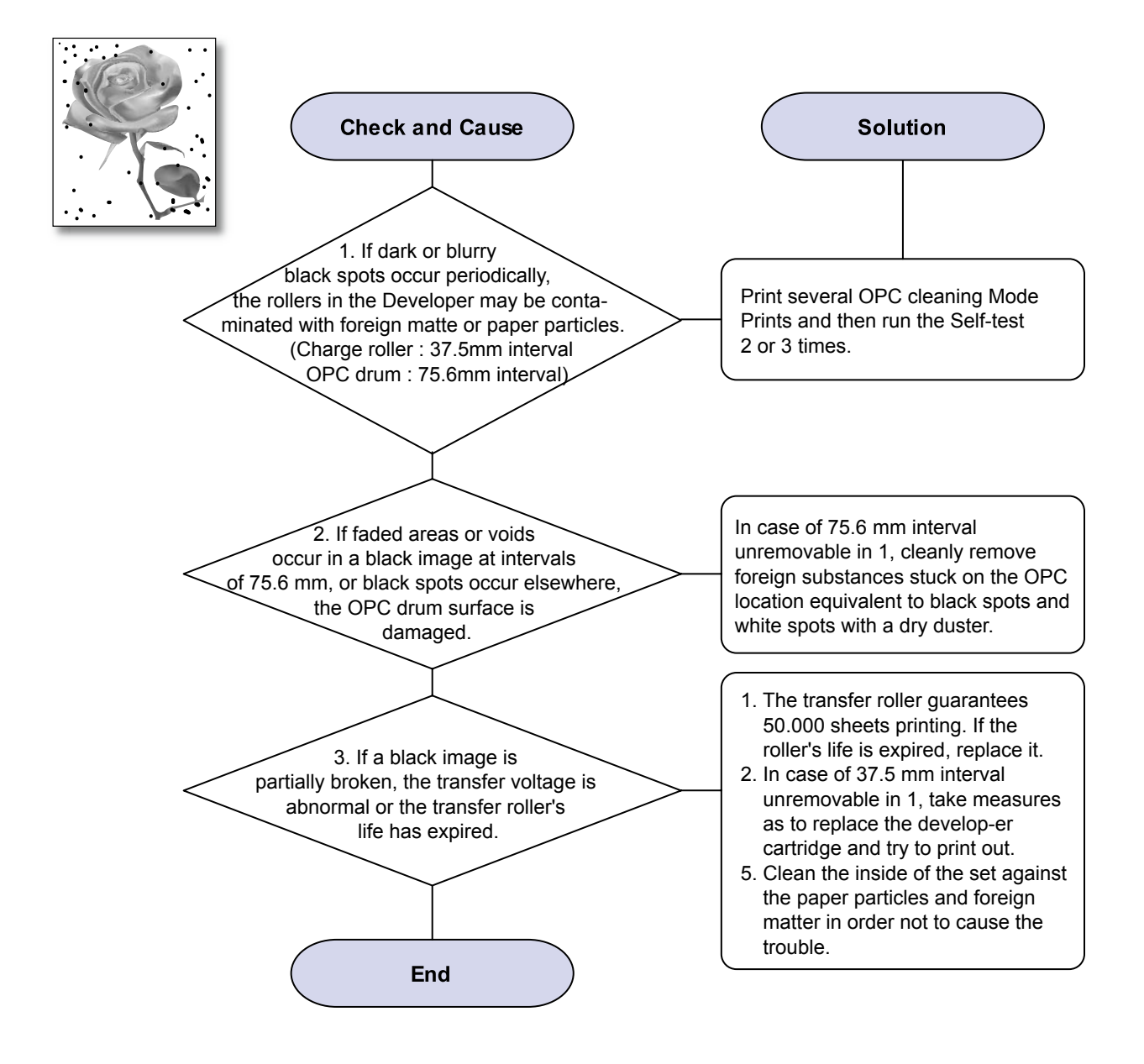

# 5) Light Image

Description : The printed image is light, with no ghost.

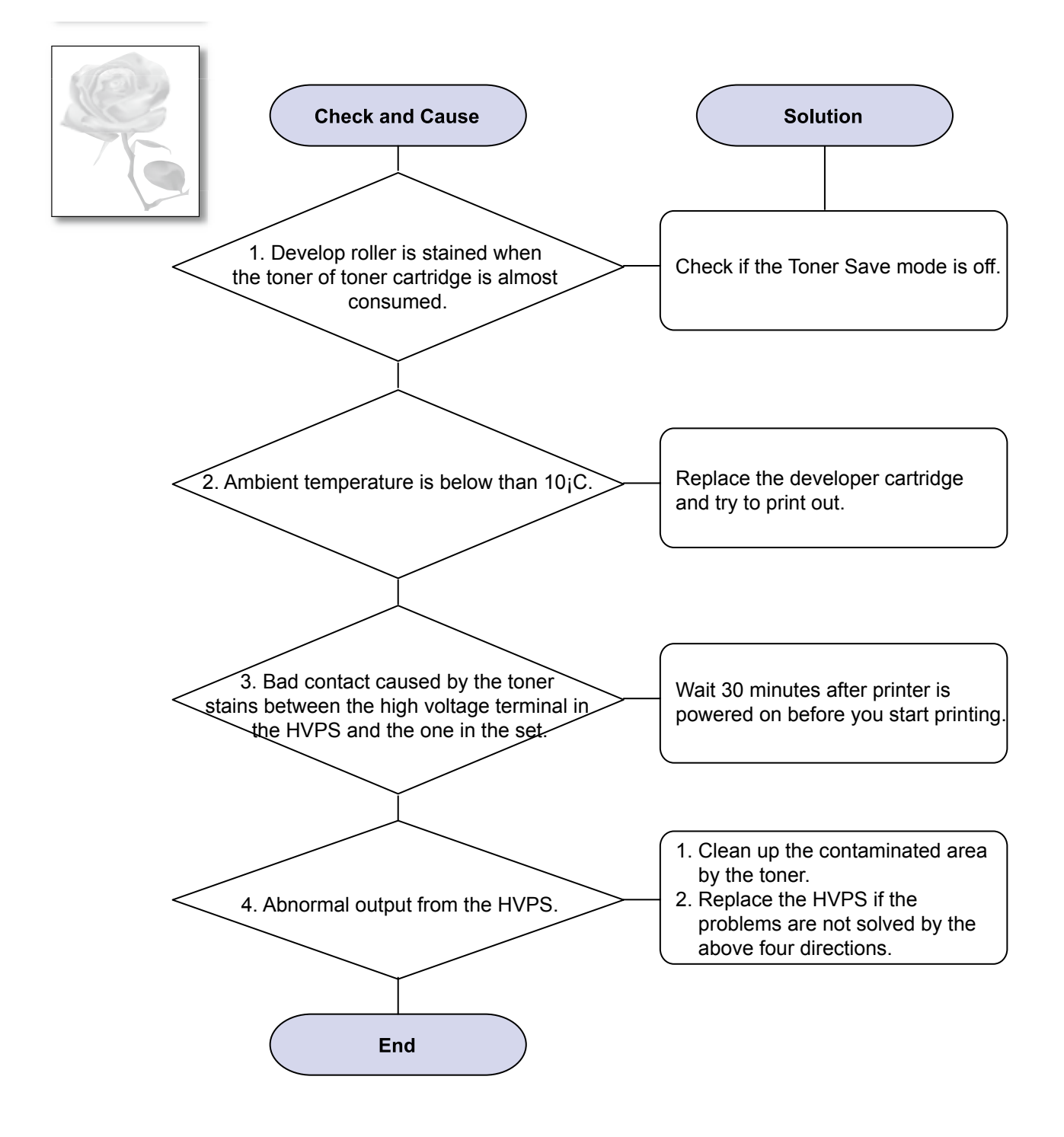

### 6) Dark Image or a Black Page

Description : The printed image is dark.

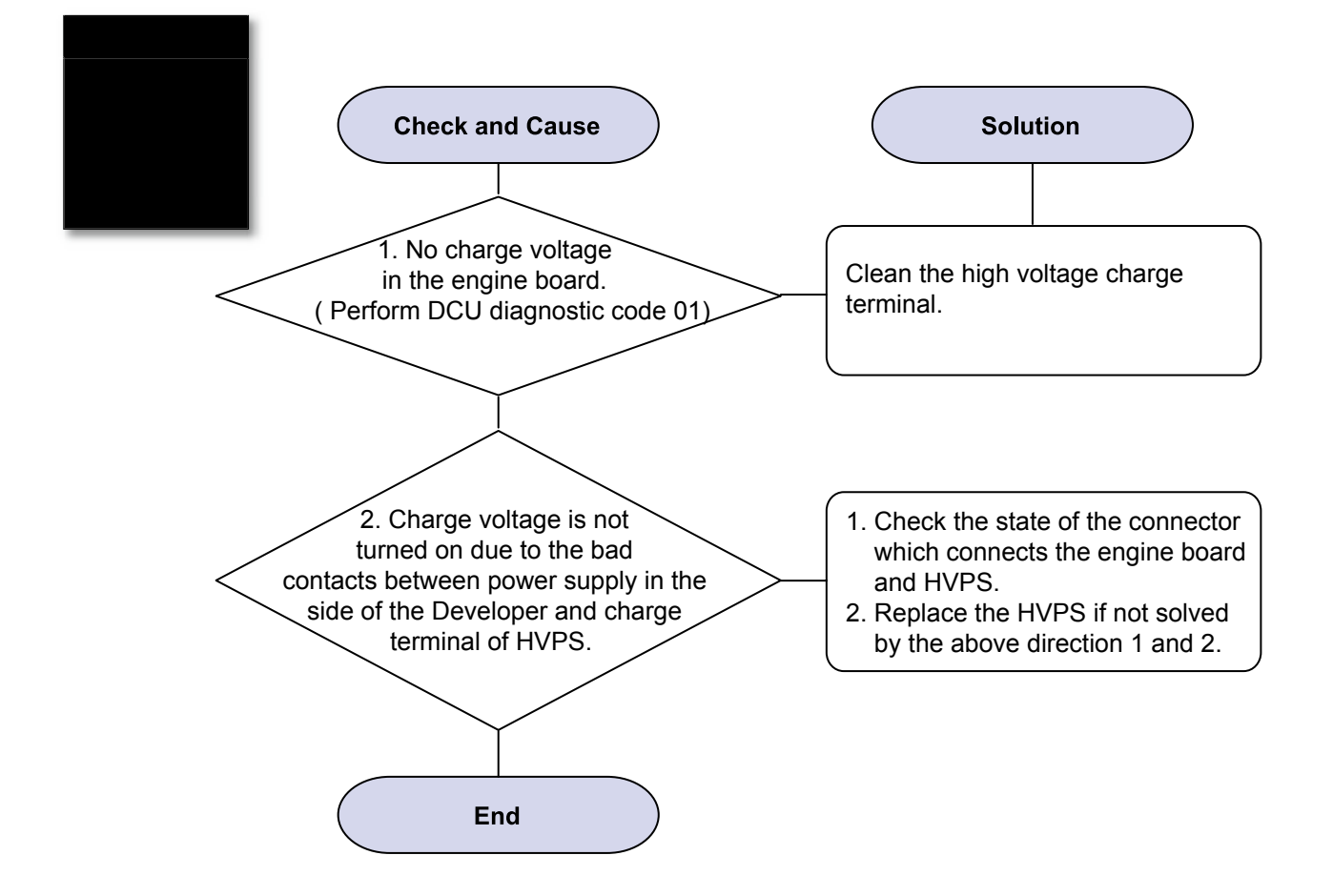

# 7) Uneven Density

Description : Print Density is uneven between left and right.

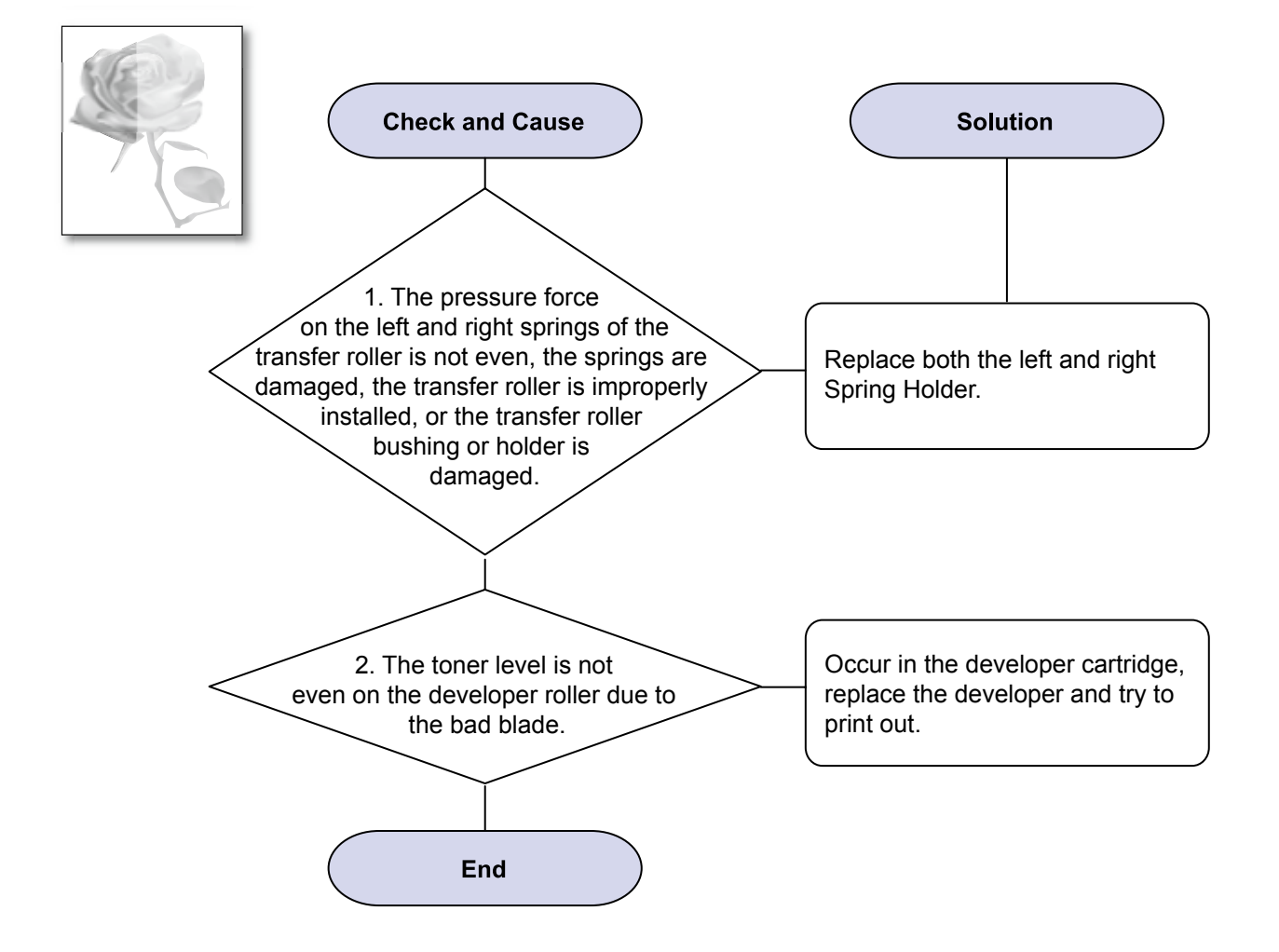

## 8) Background

Description : Light dark background appears in whole area of the printing.

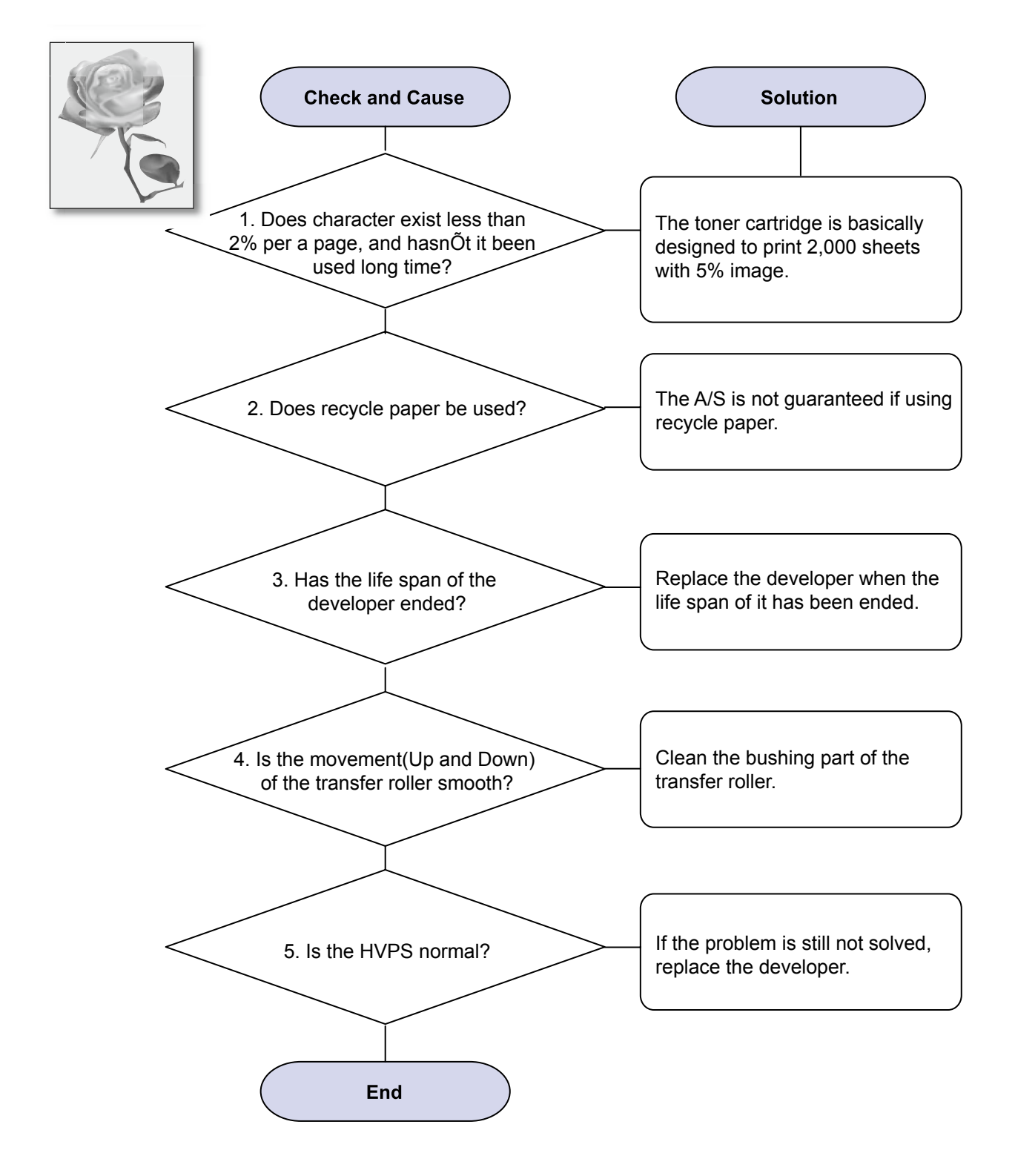

# 9) Ghost (1)

Description : Ghost occurs at 75.5 mm intervals of the OPC drum in the whole printing.

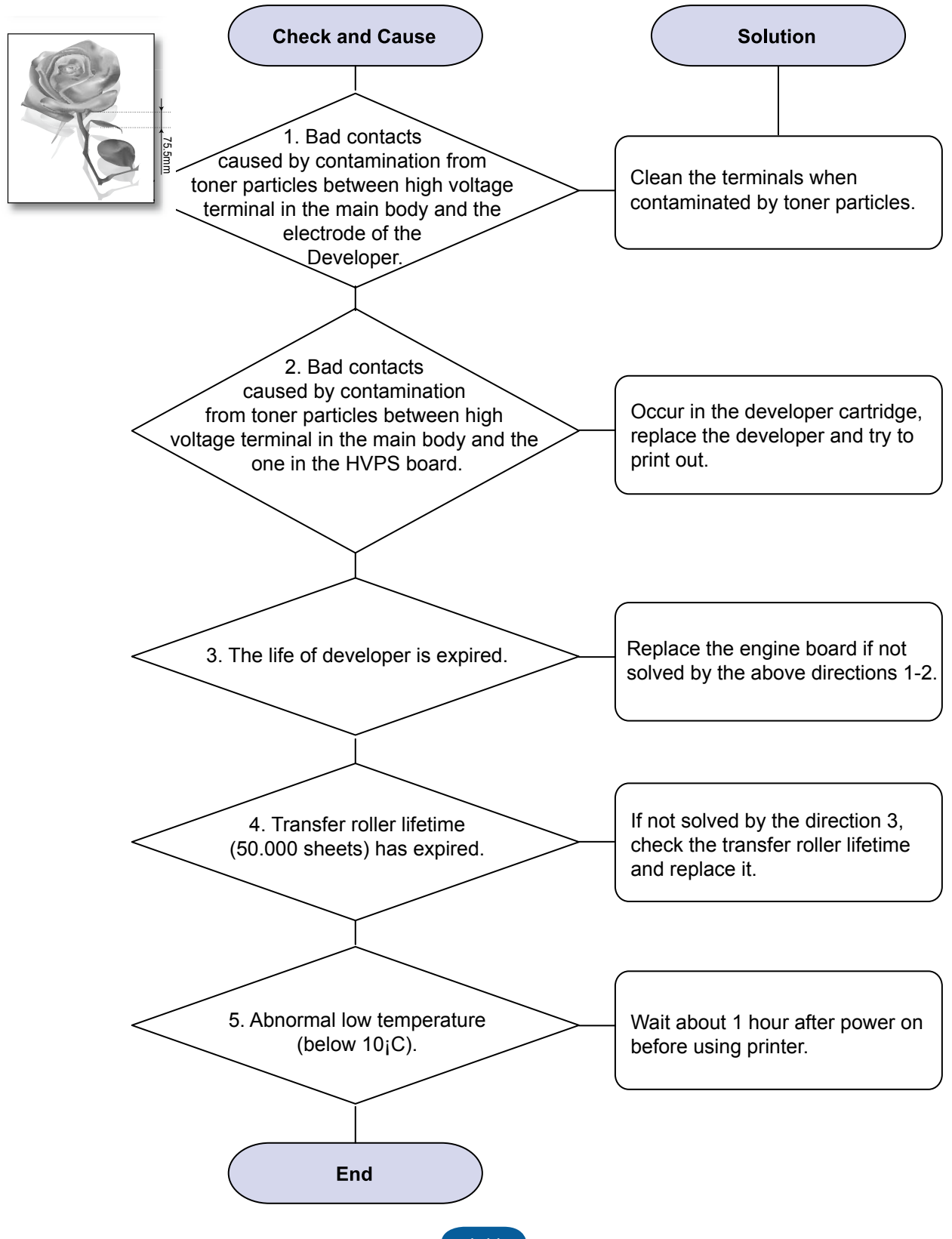

# 10) Ghost (2)

Description : Ghost occurs at 75.5 mm intervals of the OPC drum in the whole printing. (When printing on card stock or transparencies using manual feeder)

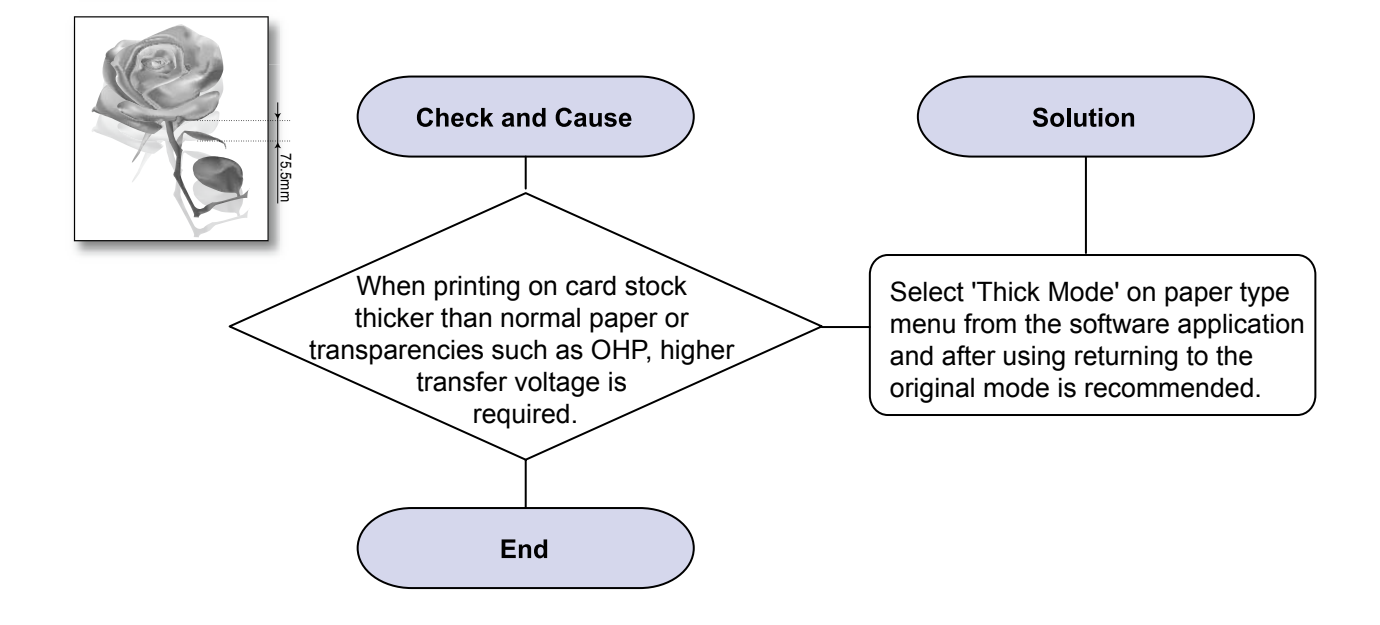

# 11) Ghost (3)

Description : White ghost occurs in the black image printing at 47.5mm intervals.

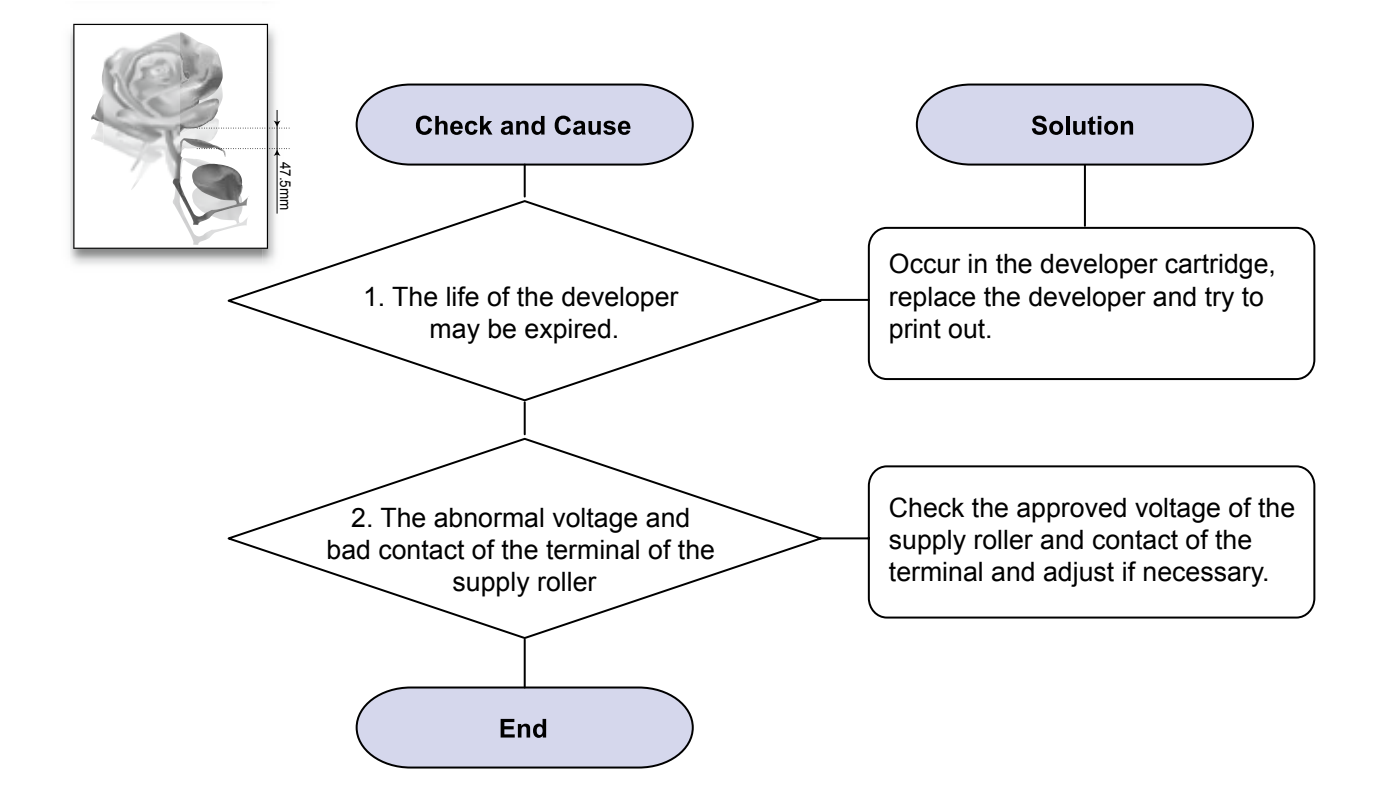

# 12) Ghost (4)

Description : Ghost occurs at 47.5mm(or 63.9mm) intervals.

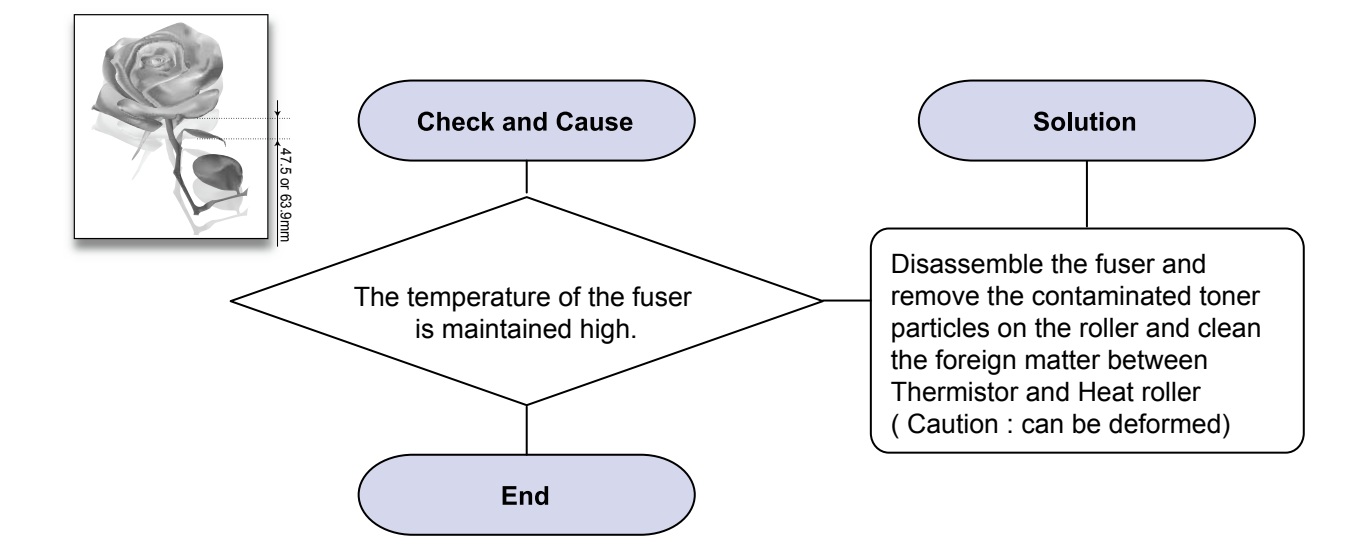

# 13) Stains on the Face of Page

Description : The background on the face of the printed page is stained.

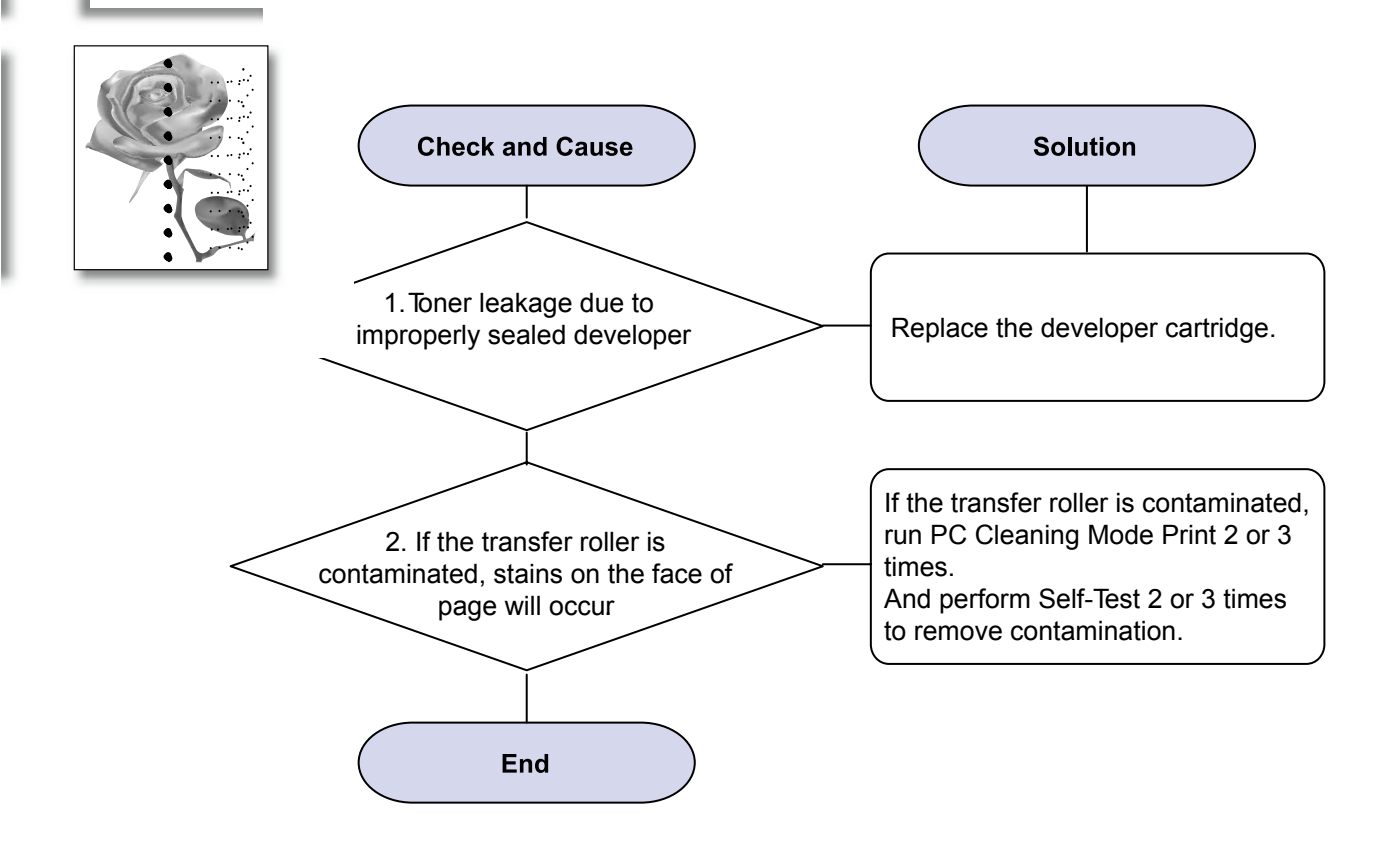

## 14) Stains on Back of Page

Description : The back of the page is stained at 47 mm intervals.

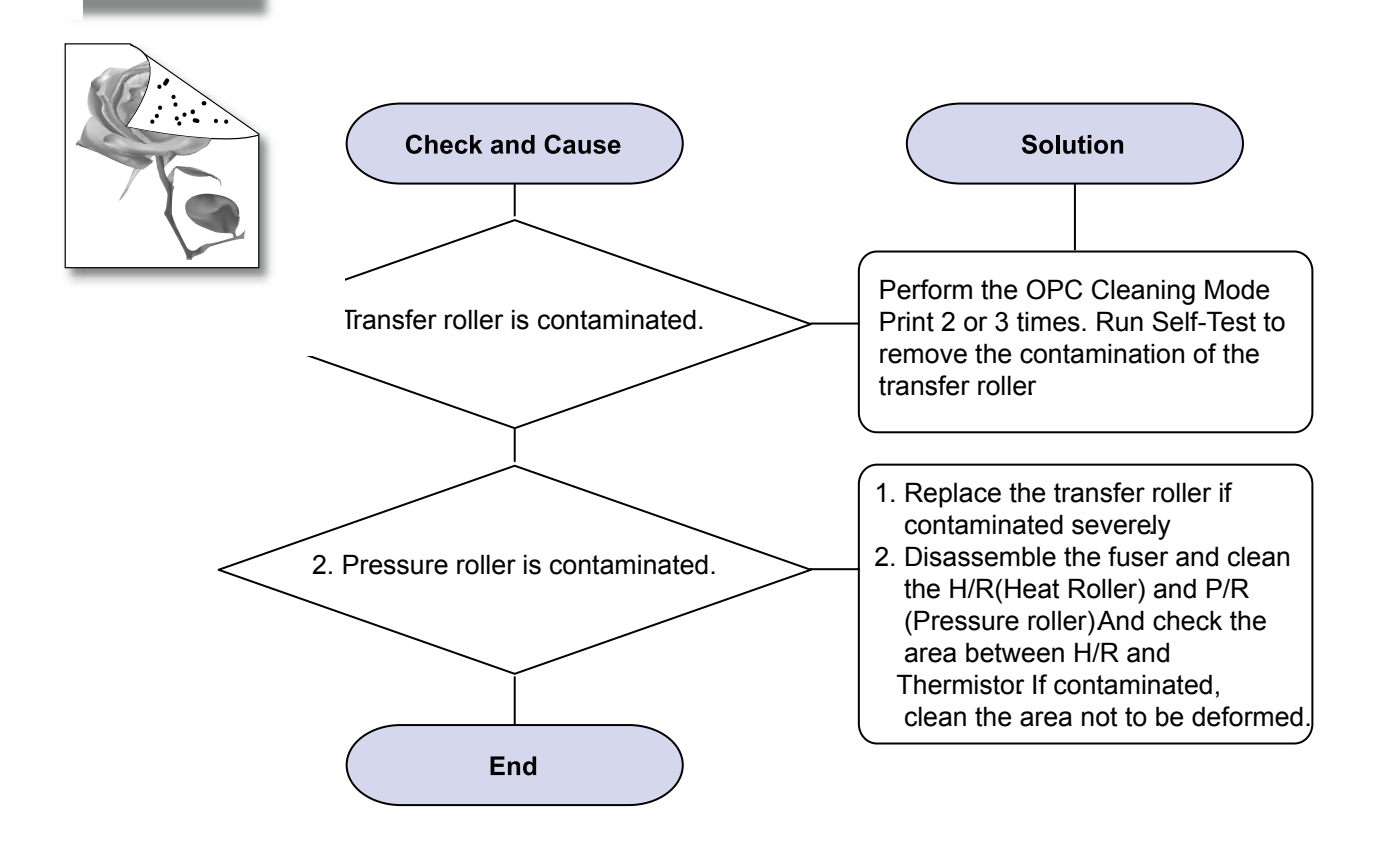

# **15) Blank Page Print out (1)**

Description : Blank page is printed.

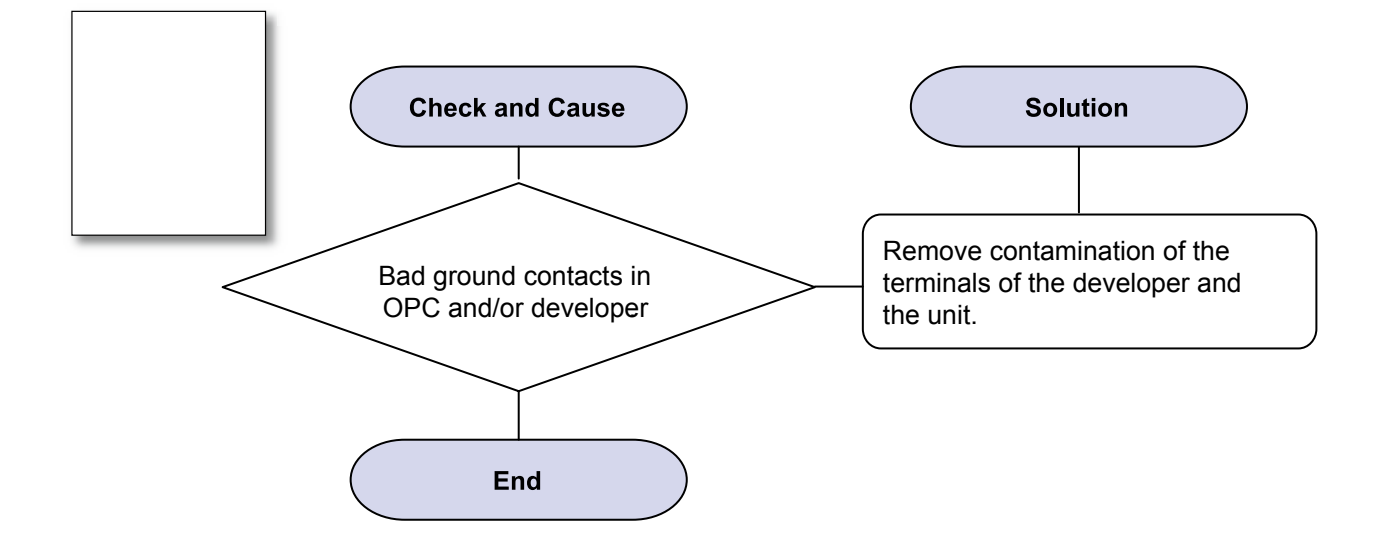

# 16) Blank Page Print out (2)

- Description : 1. Blank page is printed. 2. One or several blank pages are printed. 3. When the printer turns on, several blank pages print.

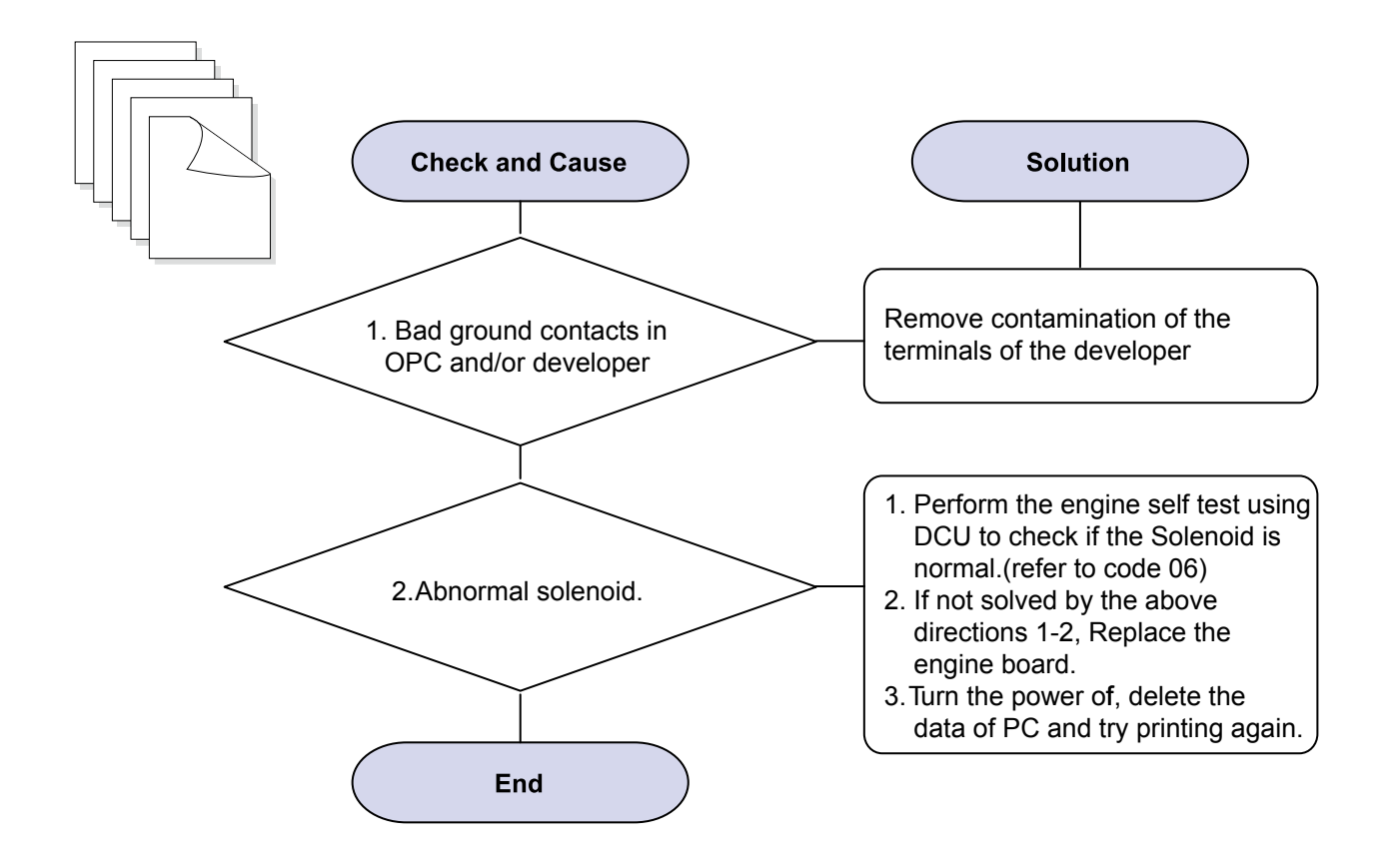

# 4.2.5 Network problems and solutions (Only ML-2580N)

### Before Troubleshooting, check below check point.

| Check Point              | Action                                                                           |
|--------------------------|----------------------------------------------------------------------------------|
|                          | A. Connected or Not connected                                                    |
| LAN cable check          | B. Wrong cable (defected cable, crossover cable)                                 |
|                          | C. Connection connector (Link partner check)                                     |
| Network LED check        | A. Link LED check (Link LED On when connected)                                   |
|                          | B. Activity LED check (No packet Regularly blinking, packet random blinking      |
|                          | depend on Printer Model)                                                         |
| Print Network test page  | A. Printed correctly. If not, NIC is in lock up state or NIC can not communicate |
|                          | with printer                                                                     |
|                          | B. Network address value check : IP address, Subnet Mask, Gateway, MAC           |
|                          | address                                                                          |
|                          | C. NIC F/W version (Correct or not)                                              |
|                          | 1) V1.0x.xx : NPC3                                                               |
|                          | 2)V2.0x.xx : NPC3H                                                               |
|                          | 3)V3.0x.xx : PHY Board                                                           |
|                          | 4)V4.0x.xx : On Board                                                            |
|                          | D. Protocol Enable / Disable                                                     |
|                          | E. WLAN module / Status check if WLAN available.                                 |
| Printer SET status check | A. Toner Empty, Paper Empty and so on : Hard Stop cases (Job can be              |
|                          | finished completely)                                                             |

# **Network Printer Configuration check**

- 1. Address Conflict check
  - A. IP address Conflict : Same IP address in a network
    - Unplug network cable and PING test
  - B. MAC address Conflict : Same MAC address in a physical network
     Default MAC address or same MAC address (PING and ARP –a)
- 2. IP get method check (Panel or SWS)
  - A.DHCP/BOOTP : IP can be changed after rebooting B. Auto IP address : Xerox Model default on
- 3. Protocol Enable / Disable, Port Number (In SWS)
- 4. IP filtering On/Off
- 5. SNMP community name check (When SNMP no response)

## **Host PC Configuration check**

- 1. Address Conflict check
  - A. IP address Conflict : Same IP address in a network
  - Unplug network cable and PING test at other PC
- 2. Protocol Enable / Disable, Port Number in printer driver

# **Factory Default**

- 1. Network Value changed to default value
  - A. Some of Network value will not be changed immediately.
  - B. Factory default operation will be done after Power Off / Power On

# 4.2.6 Fuser Problems and solutions

### 1. Jam 2

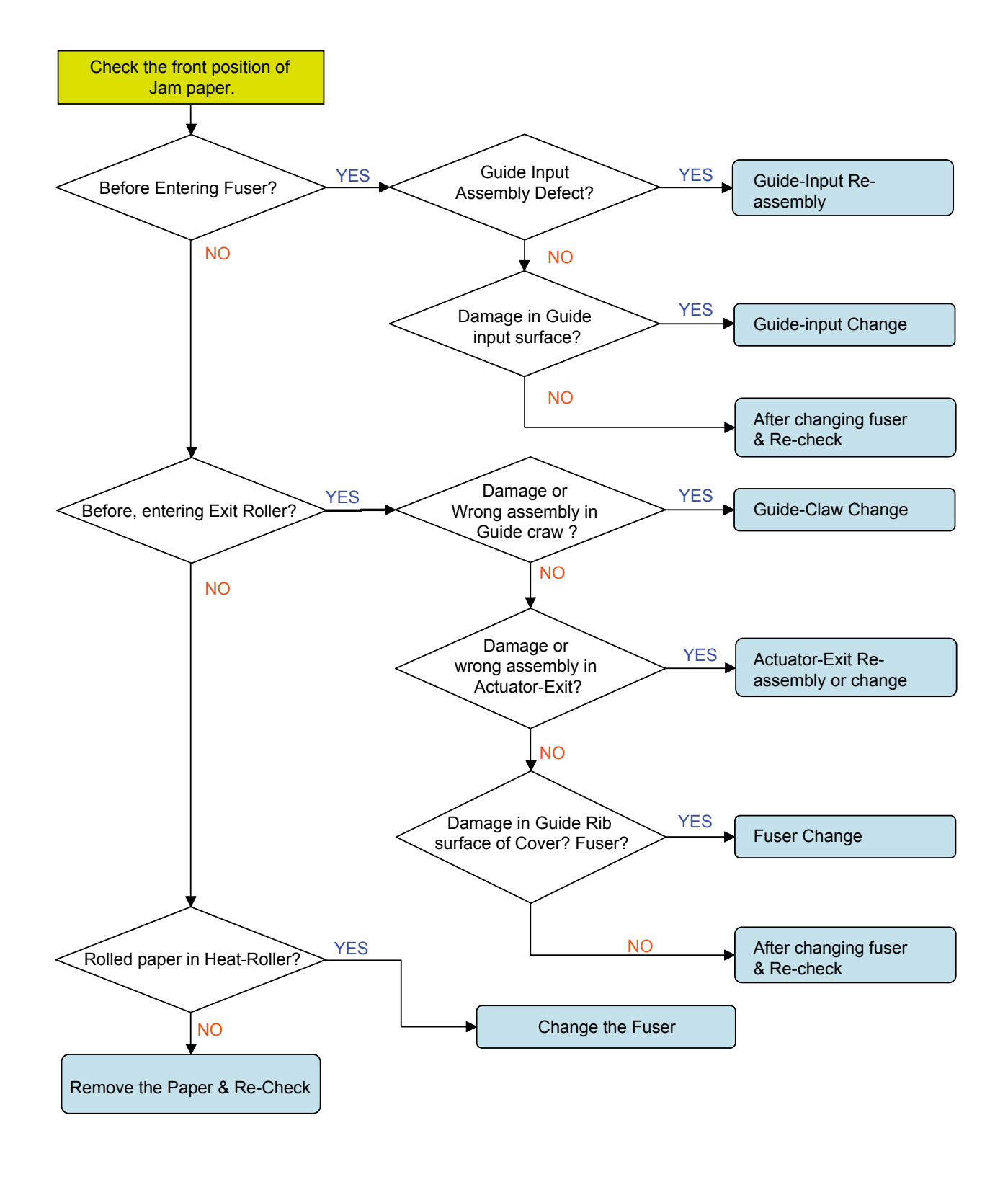

# 2. Abnormal Noise

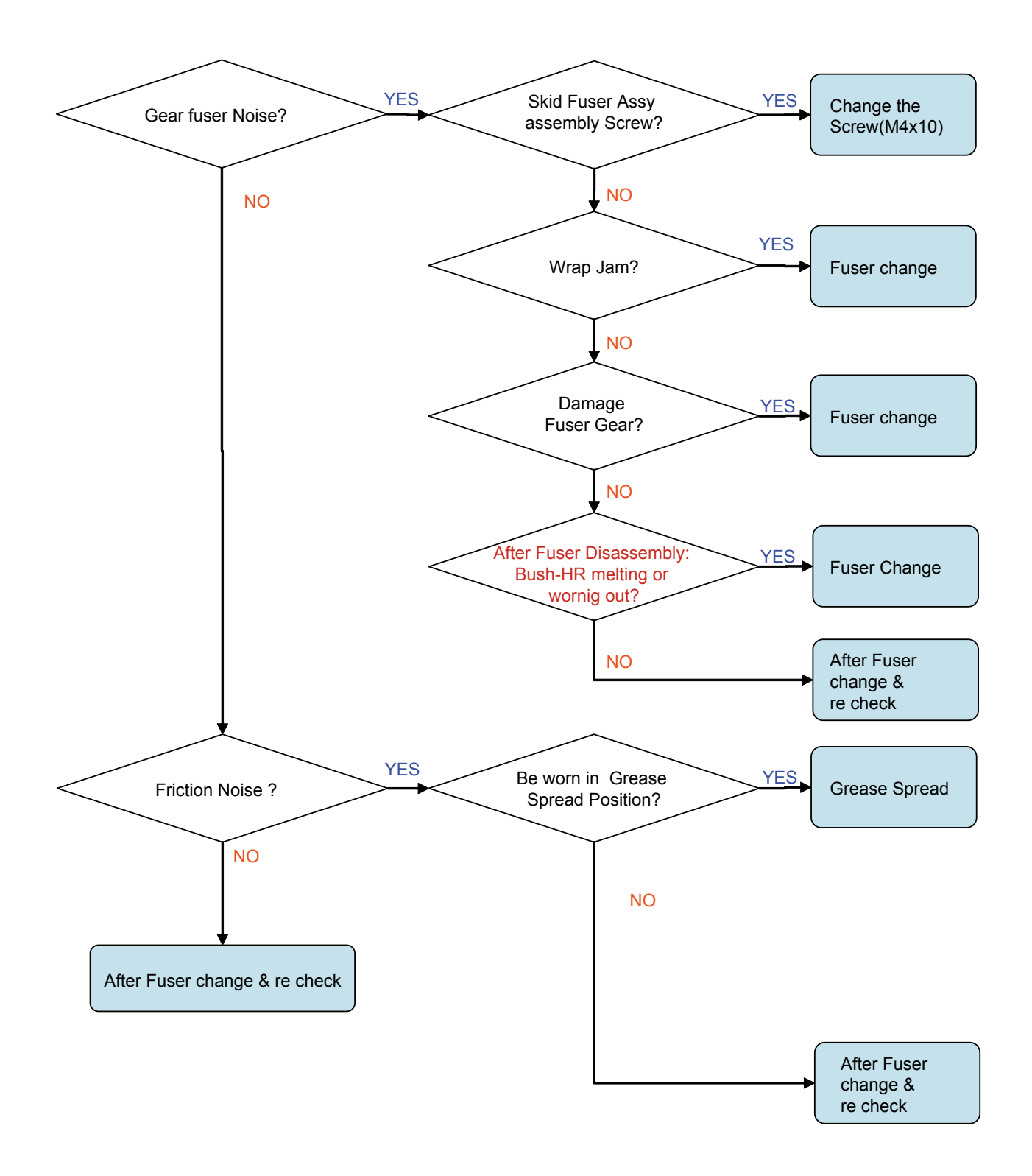

# 3. Image Defect

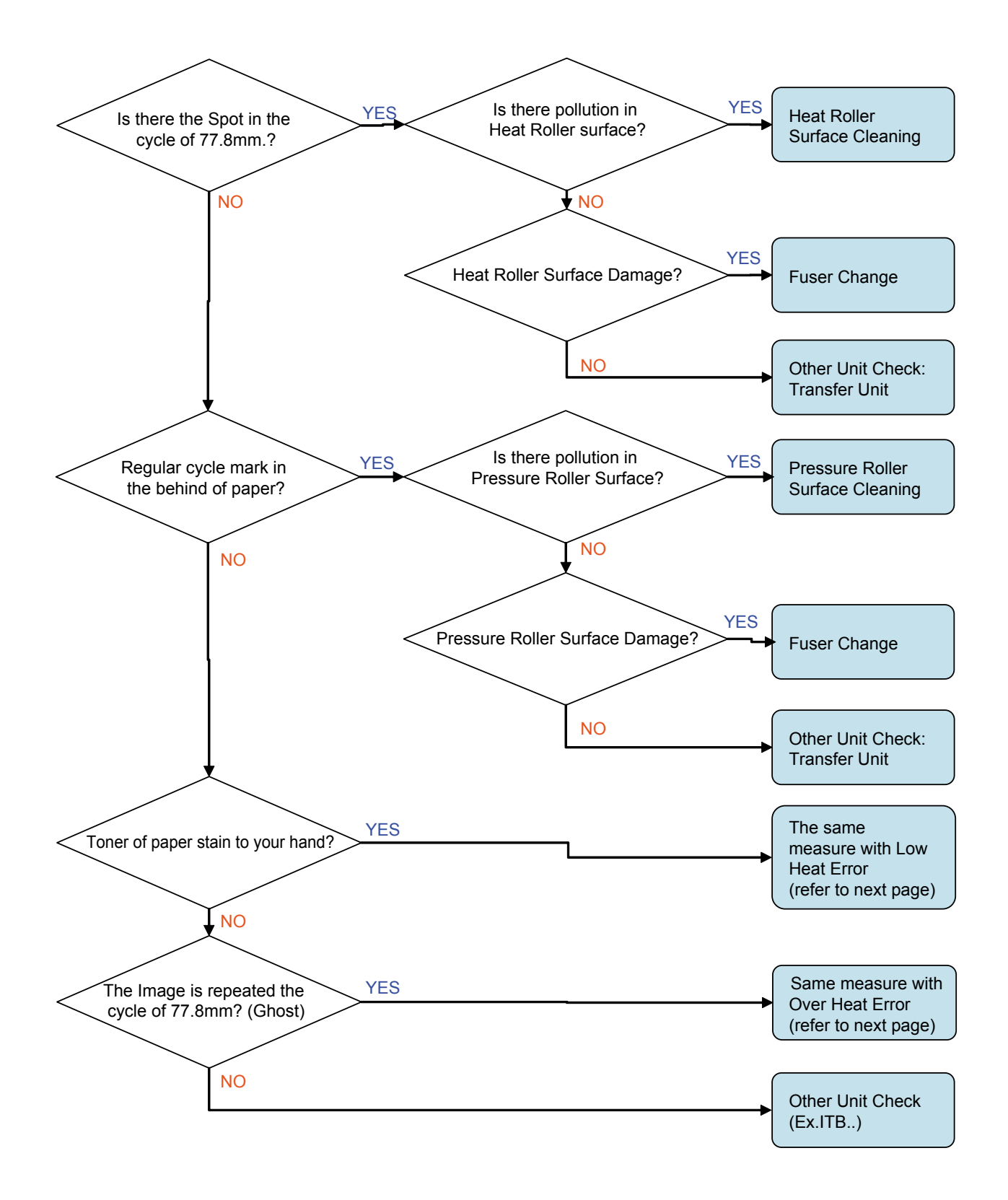

# 4. System Defect

#### 1) Low Heat Error

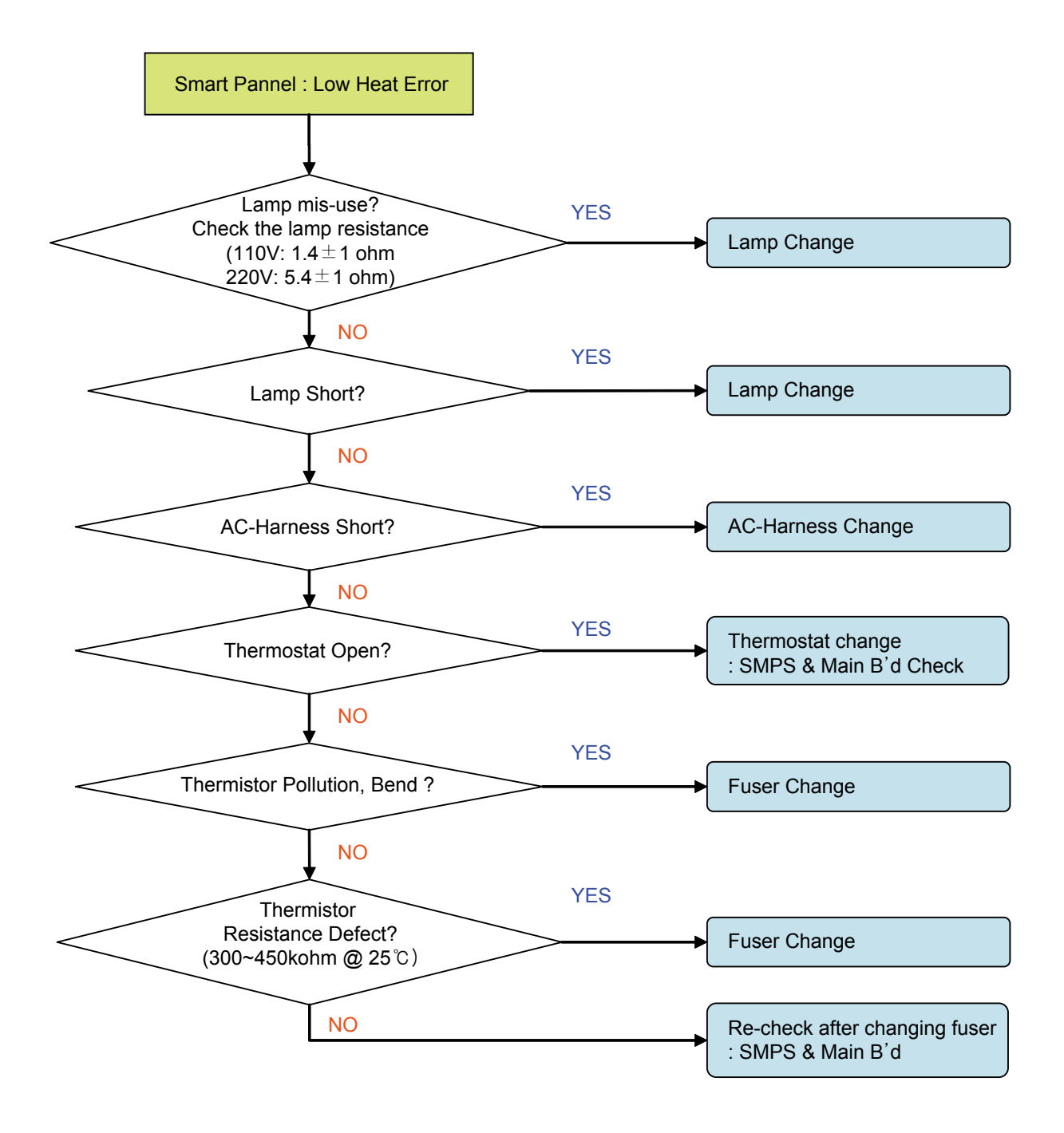

#### 2) Except Low Heat Error

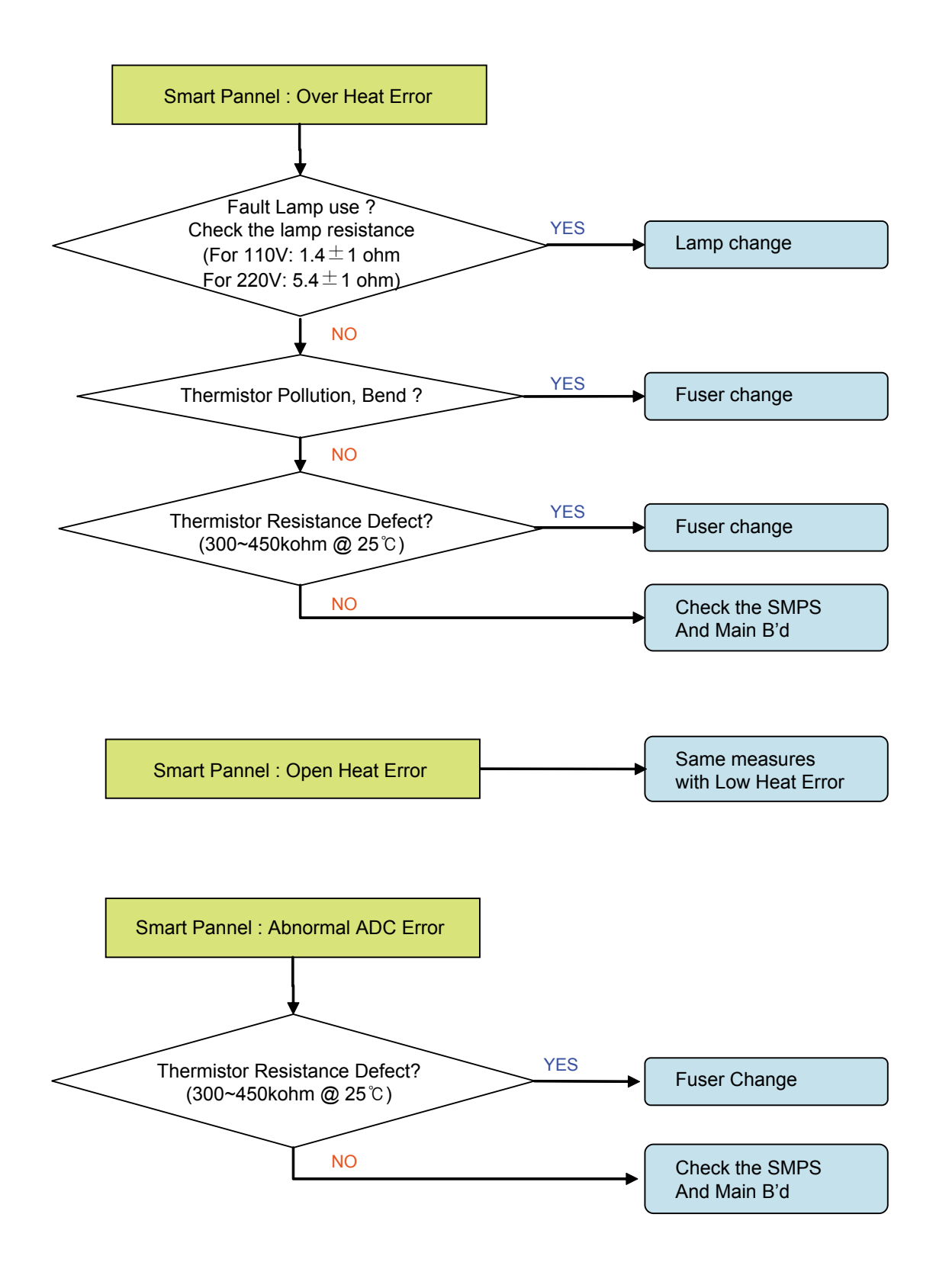